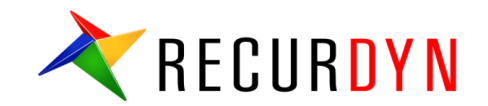

# **EHD** (Piston Lubrication)

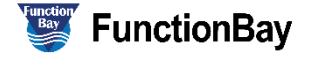

### Index

I. Background

II. Piston Lubrication Modeling Process

III. RecurDyn/EHD Tutorial [Piston Lubrication]

# Background

# **EHD** Toolkit

RECURDYN

- ✤ The EHD (Elasto-Hydro Dynamic) Toolkit is released in V9R1.
- ✤ The EHD bearing entity
- ✤ The new piston lubrication entity

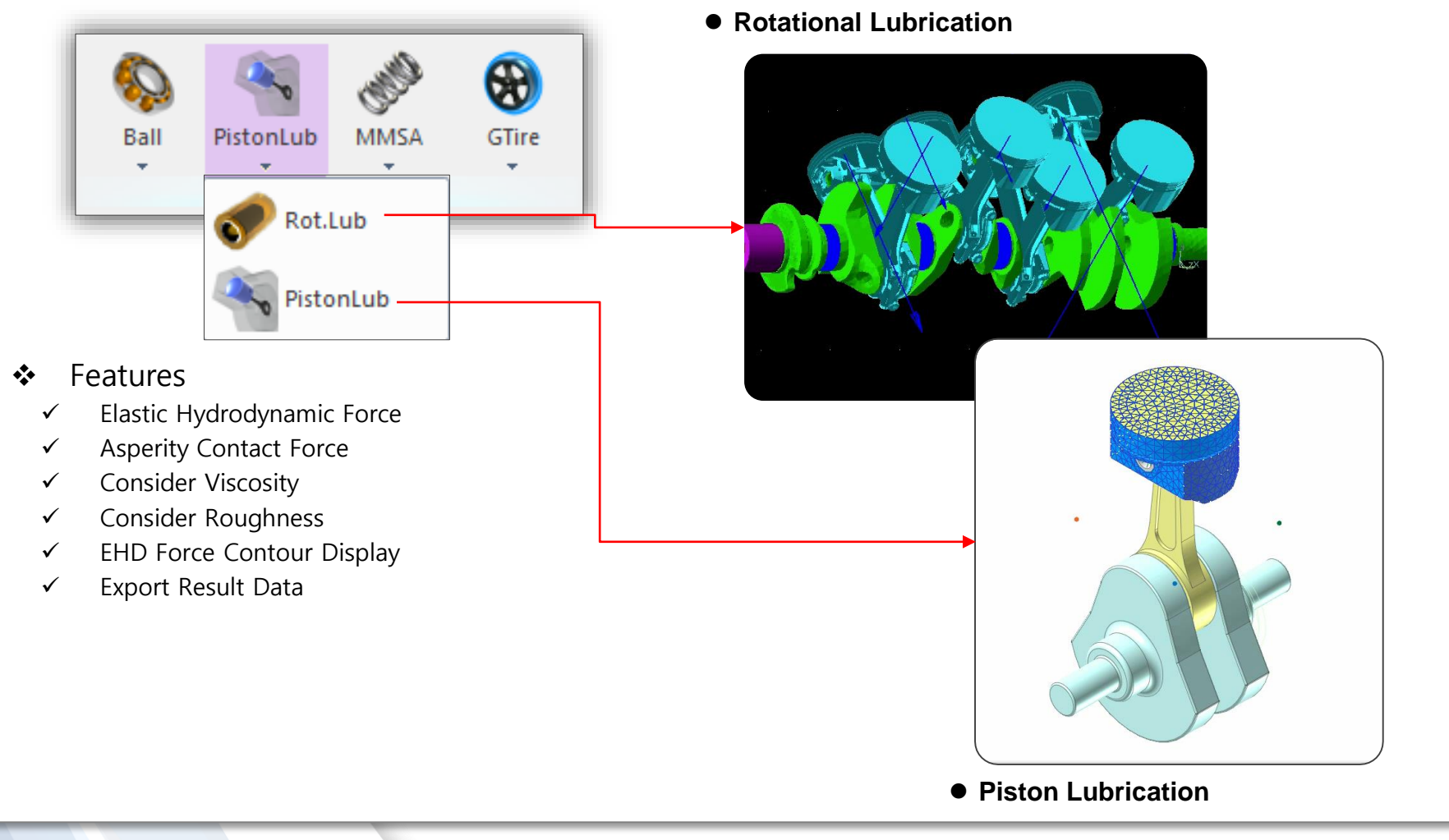

\*

### **Interactions between MFBD and EHD**

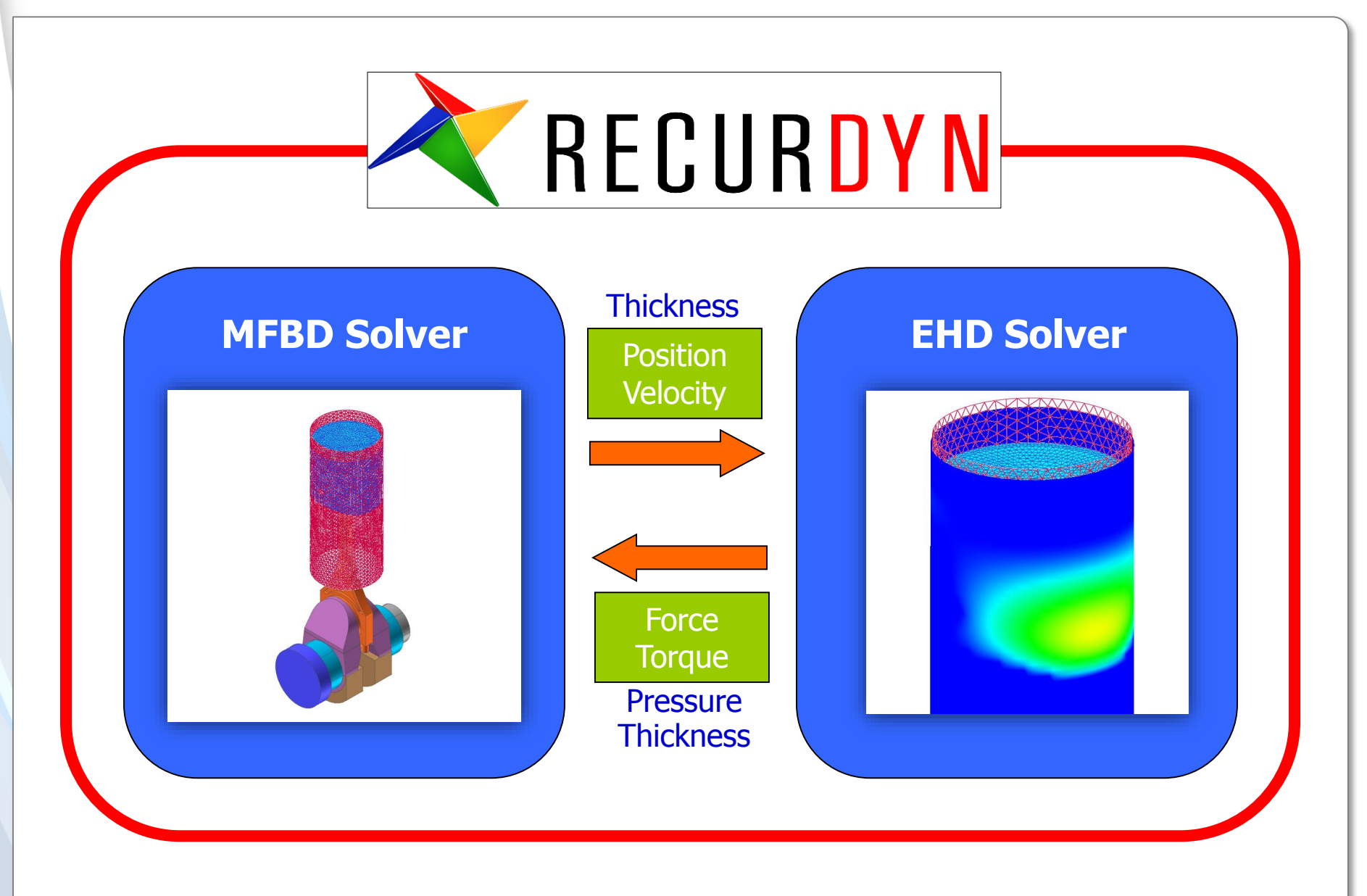

# What is EHD?

- The goal of hydrodynamic lubrication is to add a proper lubricant, so that it penetrates into the contact zone between rubbing solids and creates a thin liquid film. This film separates the surfaces from direct contact. In general, this reduces friction and can consequently reduce wear, since friction within the lubricant is less than between the directly contacting solids.
- History of lubrication theory goes back to 1886 when O. Reynolds published famous equation of the fluid film flow in the narrow gap between two solids. This equation carries his name and forms a foundation of the lubrication theory.

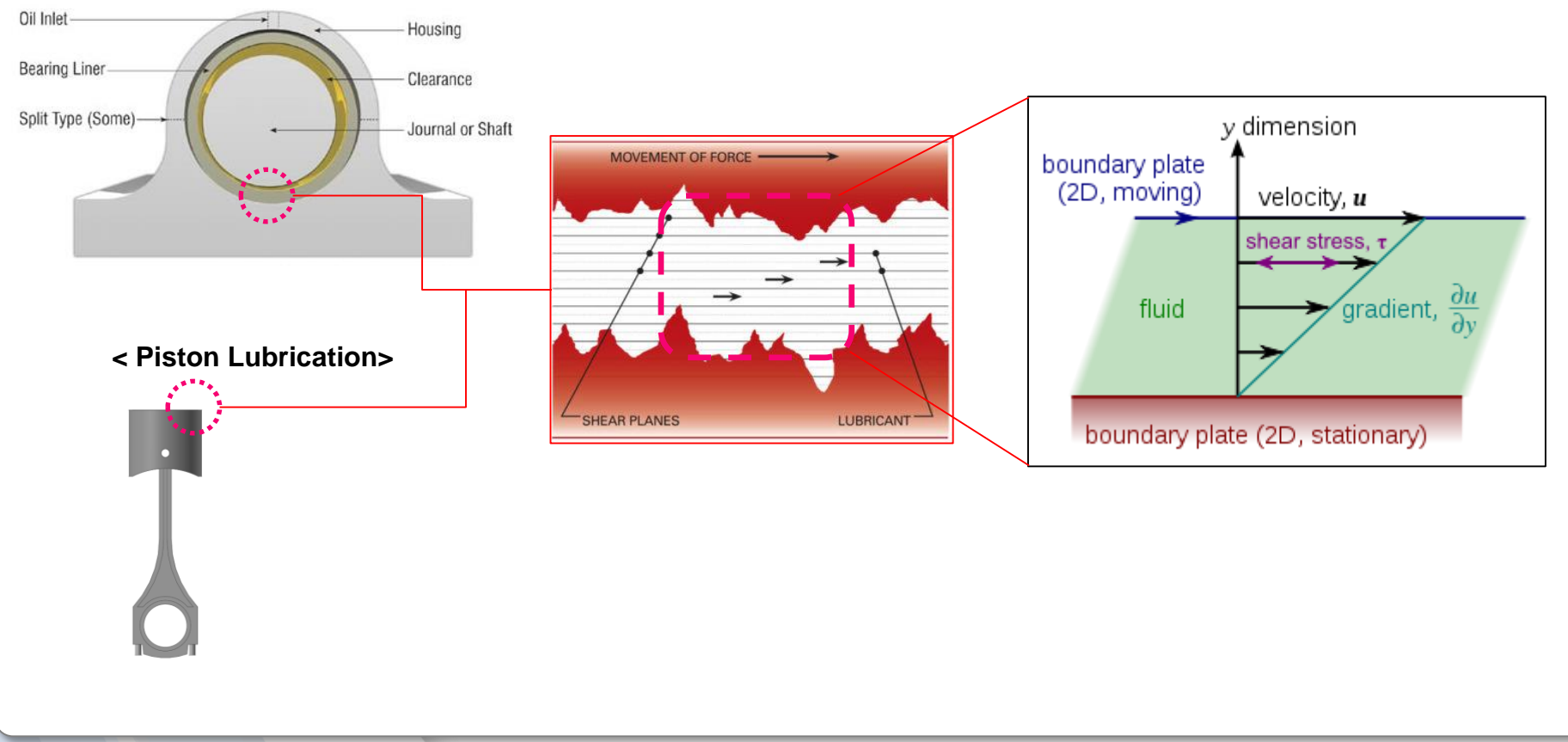

#### < Journal Bearing >

### **Fluid Lubrication Region: Governing Equation**

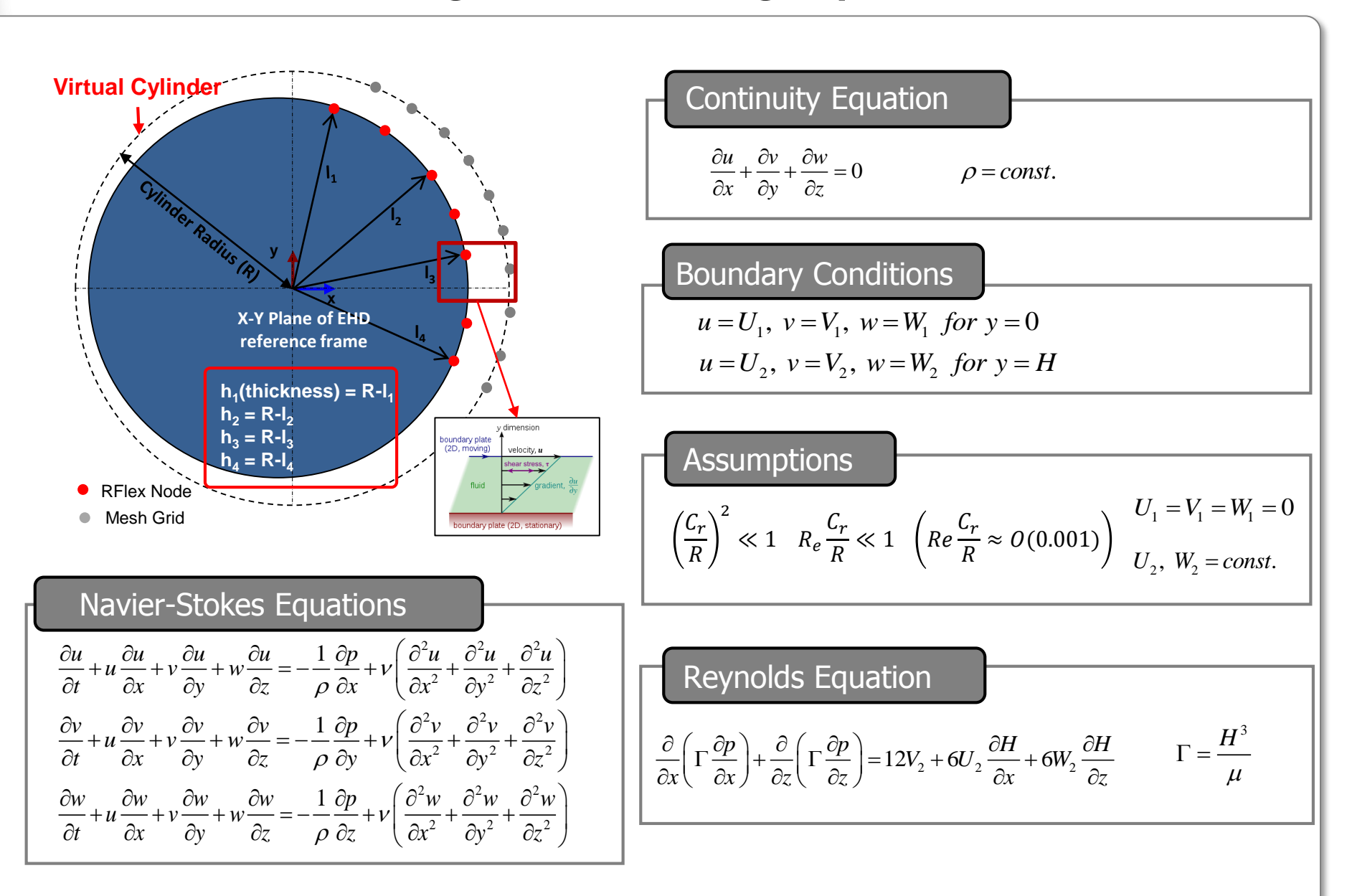

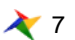

### **Lubrication Region and Contact Region**

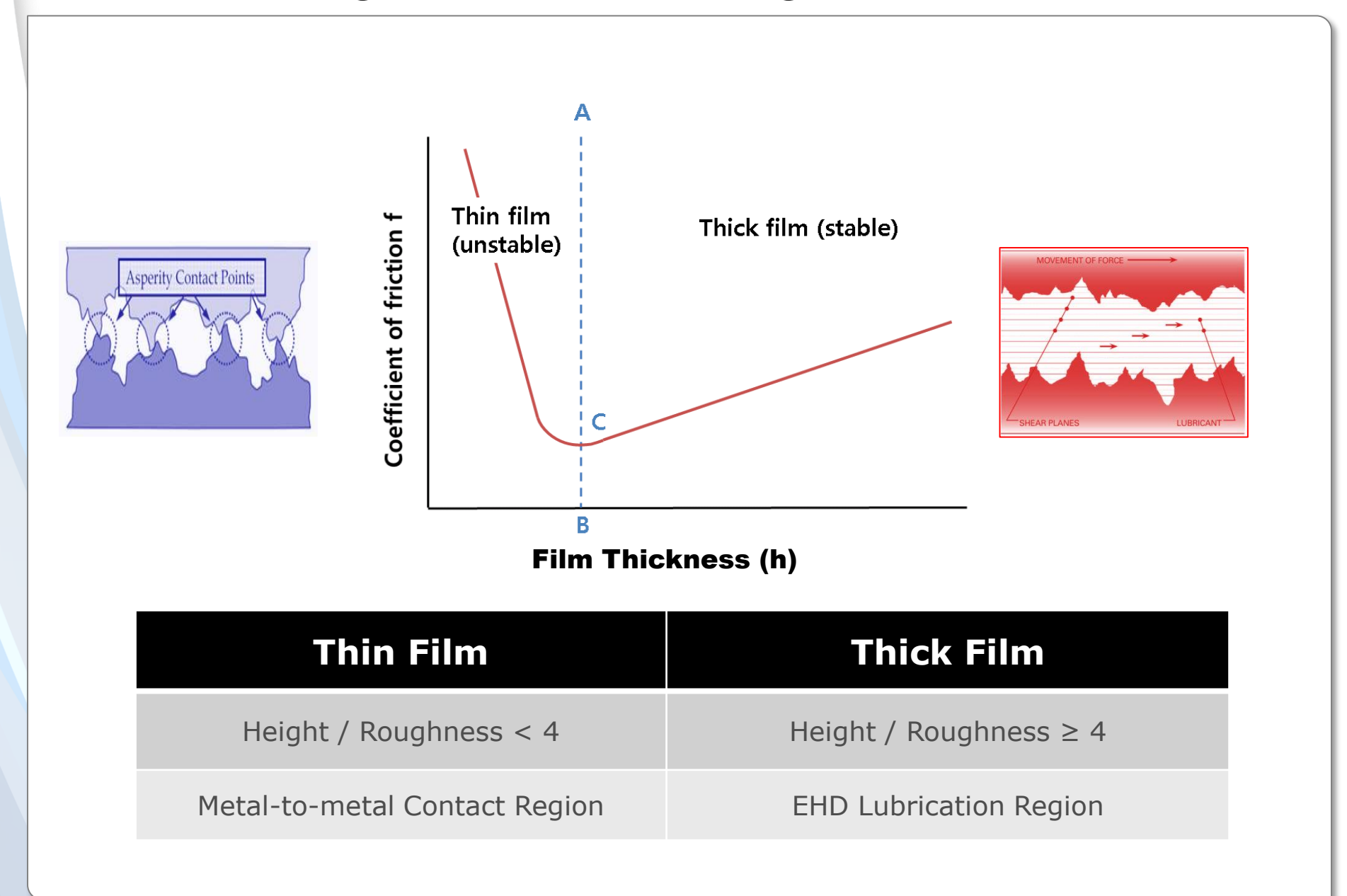

# **Contact Region: Governing Equations**

- Asperity Contact
  - In the case of a mixed lubrication region, the asperity contact force is added in the fluid pressure. The equation for the asperity contact force is as follows:

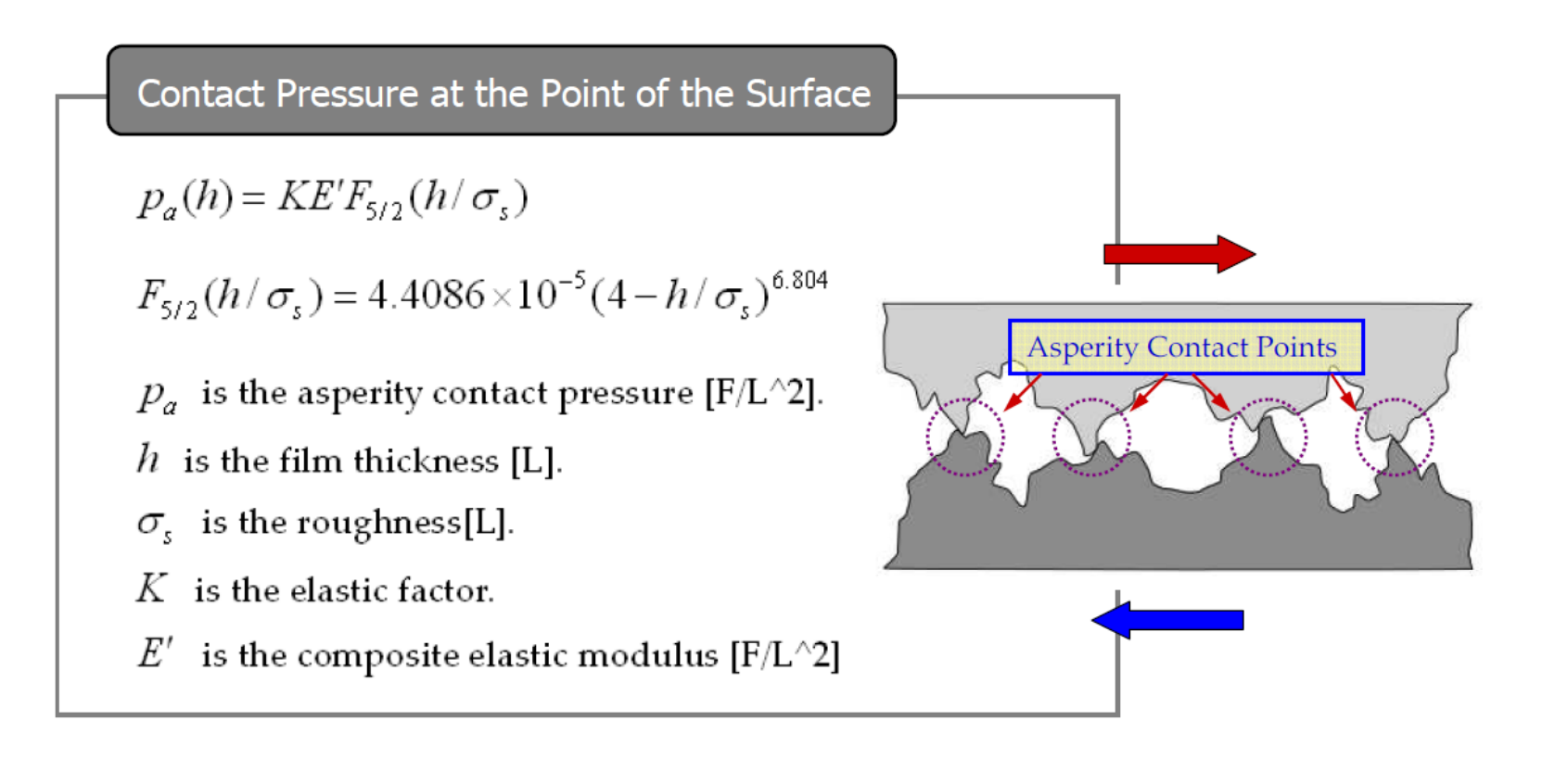

- Pre-stage of Piston Lubrication Creation Process
  - Steps to create the RFlex bodies of Piston & Cylinder  $\checkmark$ 
    - RFlex bodies: user prepares the RFlex Bodies which includes the mode shapes with respect to local deformation (1)
    - PatchSet: user creates the PatchSet to that RFlex Bodies to define the EHD zone (2)

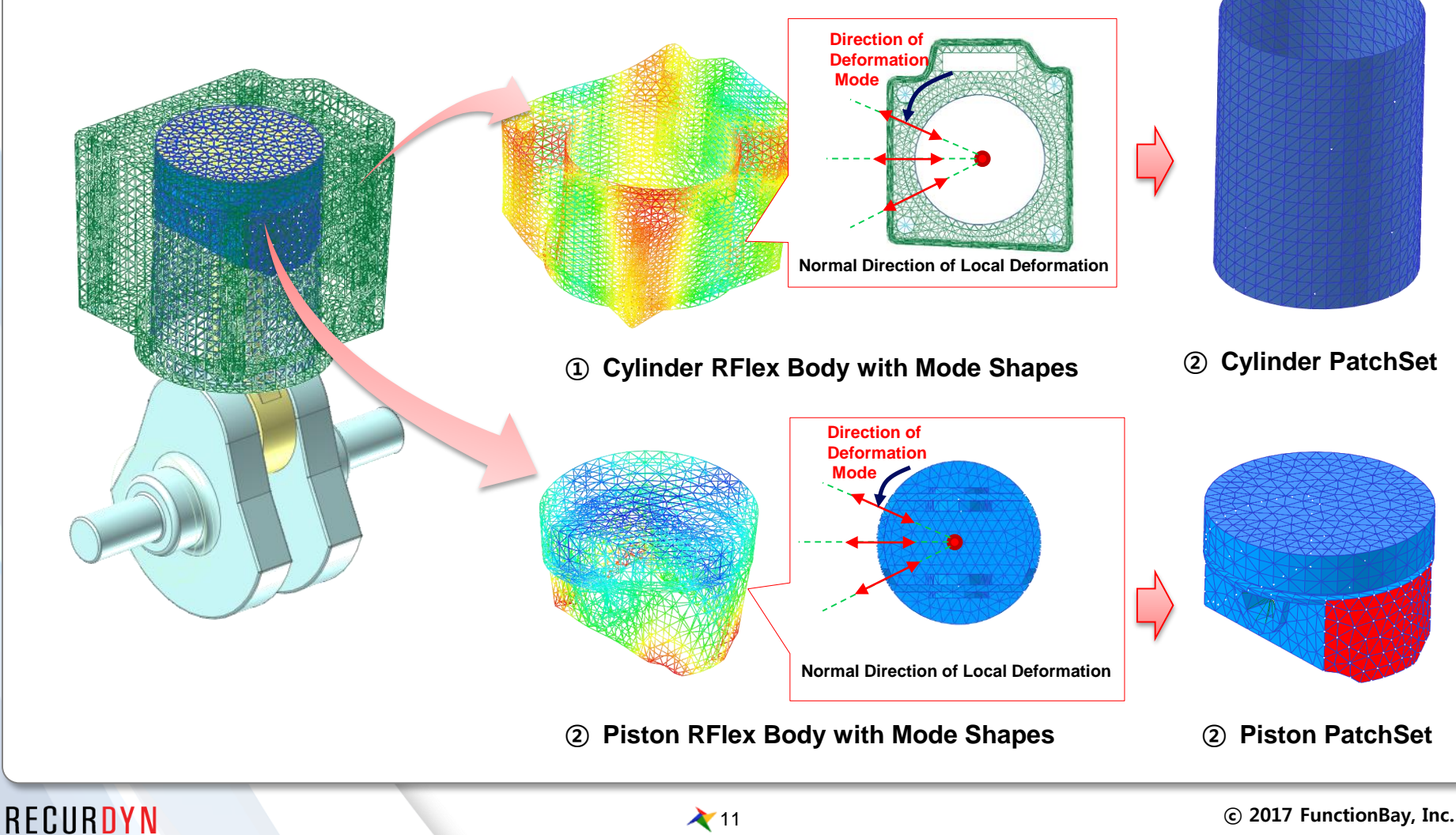

- ✤ Create the Piston Lubrication Entity
  - ① Piston Lubrication Icon in the EHD Toolkit

- 2 Create the Piston Lubrication EHD
  - a. Click the "Piston Lubrication" Icon
  - b. Select the **Creation option**
  - c. Select the **Cylinder** body[Base Body]
  - d. Pick the Point as Base Marker of Cylinder body
  - e. Select the **Piston** body[Action Body]
  - f. Pick the **Point as Action Marker** of Piston body

You can define the EHD more easily using the option below, "Body,Point,Direction,Direction,Body,Point,Direction,Direction"

- -1st Body: Cylinder
- Point: Base Marker Position
- Direction: Y-Axis Direction of Base Marker
- Direction: X-Axis Direction of Base Marker
- 2<sup>nd</sup> Body: Piston
- Point: Action Marker Position
- Direction: Y-Axis Direction of Base Marker
- Direction: X-Axis Direction of Base Marker

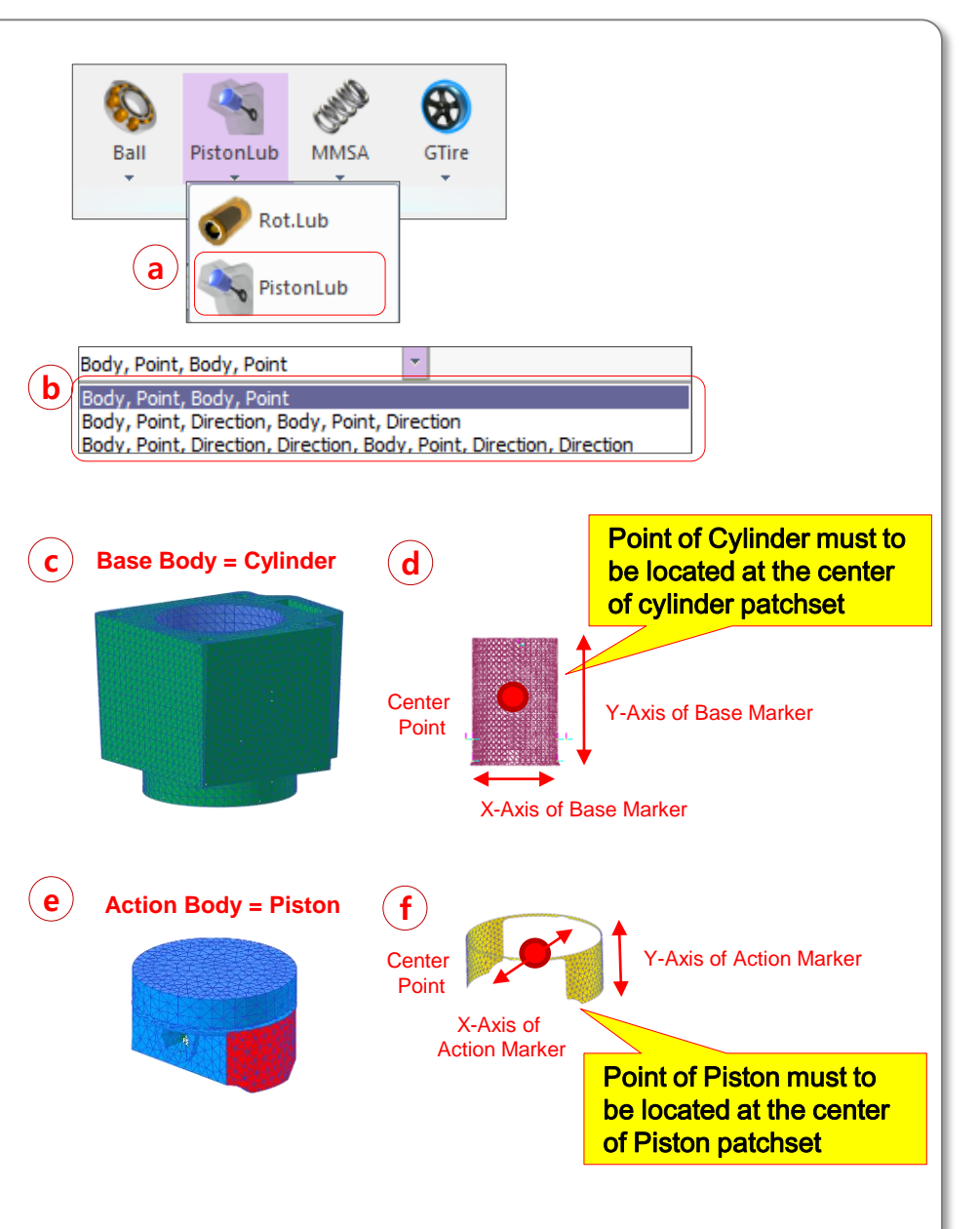

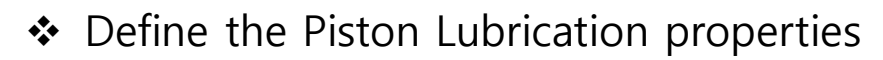

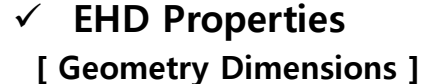

- a. Piston Diameter
- b. Piston Height
- c. Cylinder Diameter
- d. Cylinder Height

#### [RFlex]

- e. Piston.PatchSet
- f. Cylinder.PatchSet

### [ Adjust Node Position Option ]

In the case of RFlex Body, the node position could be located at an arbitrary point according to its mesh quality. So, it must to be updated to the nominal radius for an accurate EHD solution.

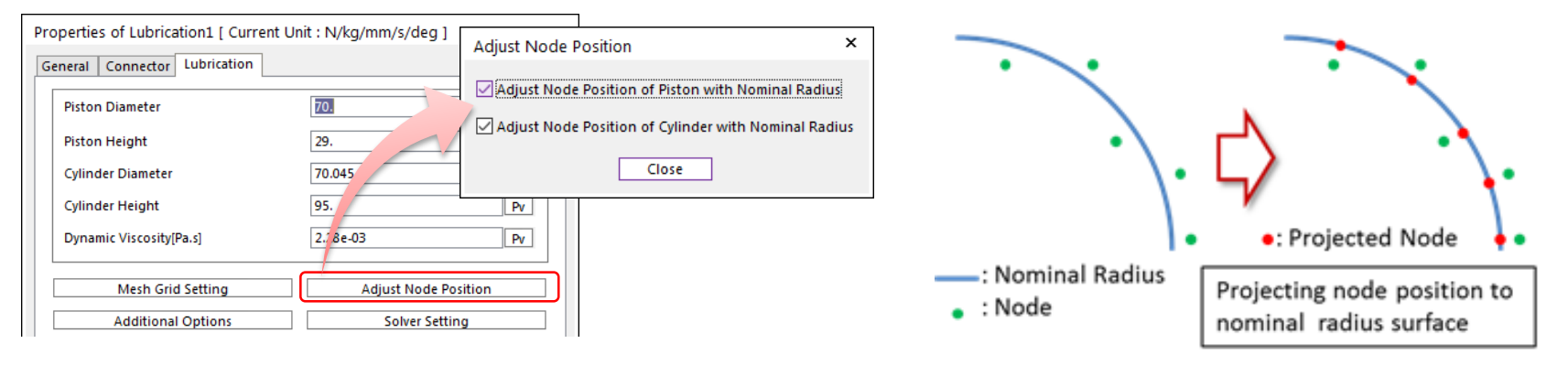

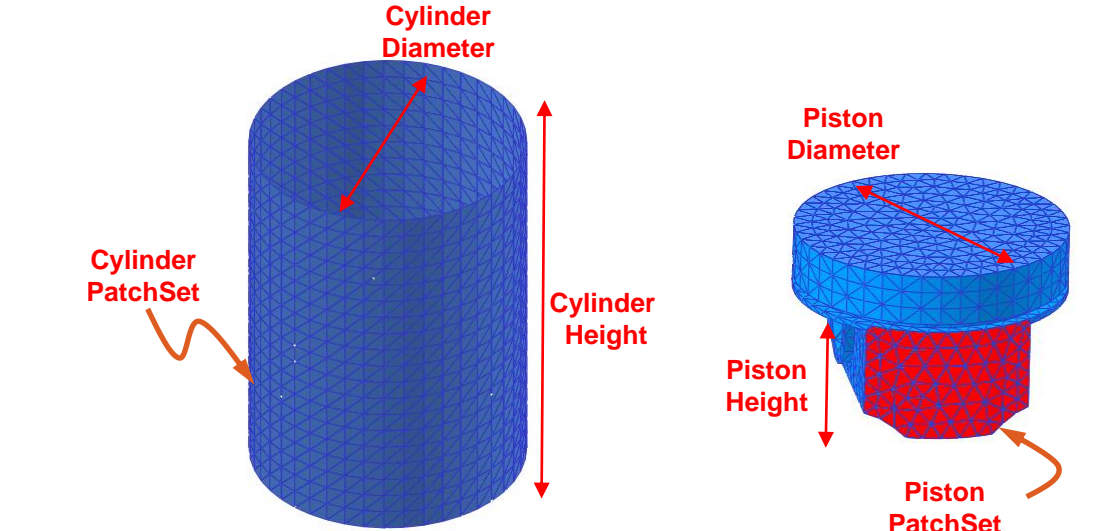

### RECURDYN

13 🔪

- Define the Piston Lubrication properties
  - ✓ EHD Material Properties
    - [Oil Properties]
    - a. Dynamic Viscosity
      - : In this example, it is defined
      - as the constant viscosity
      - value for oil dynamic viscosity.

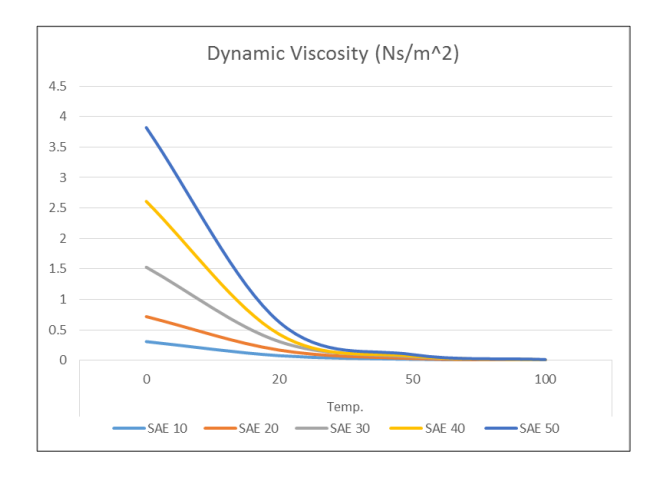

a. Pressure-Viscosity Coefficient

$$\mu = \mu_o e^{\alpha p}$$

where,  $\boldsymbol{\alpha}$  is the pressure-viscosity coefficient.

| Properties of Lubrication2_sample [ Cur<br>General Connector Lubrication | rent Unit : N/kg/mm/s/deg ]          |                         |
|--------------------------------------------------------------------------|--------------------------------------|-------------------------|
| Piston Diameter                                                          | 70. Pv                               |                         |
| Piston Height                                                            | 29. Pv                               |                         |
| Cylinder Diameter                                                        | 70.045 Pv                            |                         |
| Cylinder Height                                                          | 95. Pv                               |                         |
| Dynamic Viscosity[Pa.s]                                                  | 6.e-03 Pv                            |                         |
| Mesh Grid Setting                                                        | Adjust Node Position                 |                         |
| Additional Options                                                       | Solver Setting                       |                         |
| Piston<br>Patch Set (RFlex)<br>Profile                                   | Additional Options                   | ×                       |
| Cylinder —                                                               | Pressure-Viscosity Coefficient[1/Pa] | 0.  Pv                  |
| Patch Set (RFlex)                                                        | Asperity Contact Information         |                         |
| Profile                                                                  | Direct Input 🔻                       | Each Parameter          |
| Show Pressure Contour                                                    | Roughness[L]                         | 1.4142135623731e-03 Pv  |
|                                                                          | Composite Elastic Modulus[F/L^2]     | 73260.0732600733 Pv     |
| Force Display Inactivate                                                 | Elastic Factor                       | 3.56435612148461e-04 Pv |
| Scope OK                                                                 | Friction Coefficient                 | 0. Pv Friction          |
|                                                                          | С                                    | ose                     |

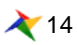

- Define the Piston Lubrication properties
  - ✓ EHD Material Properties
    - [Asperity Contact Properties]
    - > Direct Input / Each Parameters & Calc.
      - a. Roughness
      - b. Composite Elastic Modulus
      - c. Elastic Factor
      - d. Friction Coefficient

| Cylinder (Base)                                                                                                    |                                   |                      |
|----------------------------------------------------------------------------------------------------|-----------------------------------|----------------------|
| Elastic Modulus [F/L^2]                                                                                                    | 200000.                           | Pv                   |
| Poisson Ratio                                                                                                    | 0.3                               | Pv                   |
| Roughness [L]                                                                                                    | 1.e-03                            | Pv                   |
| Number of Asperities per Unit Area [1/L^2]                                                                                 | 1000.                             | Pv                   |
| Mean Radius of Curvature of the Asperities [L]                                                                             | 1.e-02                            | Pv                   |
|                                                                                                    |                                   |                      |
| Piston (Action)                                                                                                    |                                   |                      |
| Piston (Action)<br>Elastic Modulus [F/L^2]                                                                                 | 100000.                           | Pv                   |
| Piston (Action)<br>Elastic Modulus [F/L^2]<br>Poisson Ratio                                                                | 100000.                           | Pv<br>Pv             |
| Piston (Action)<br>Elastic Modulus (F/L^2)<br>Poisson Ratio<br>Roughness [L]                                               | 100000.<br>0.3<br>1.e-03          | Pv<br>Pv<br>Pv       |
| Piston (Action)<br>Elastic Modulus (F/L^2)<br>Poisson Ratio<br>Roughness [L]<br>Number of Asperities per Unit Area (L/L^2) | 100000.<br>0.3<br>1.e-03<br>1000. | Pr<br>Pr<br>Pr<br>Pr |

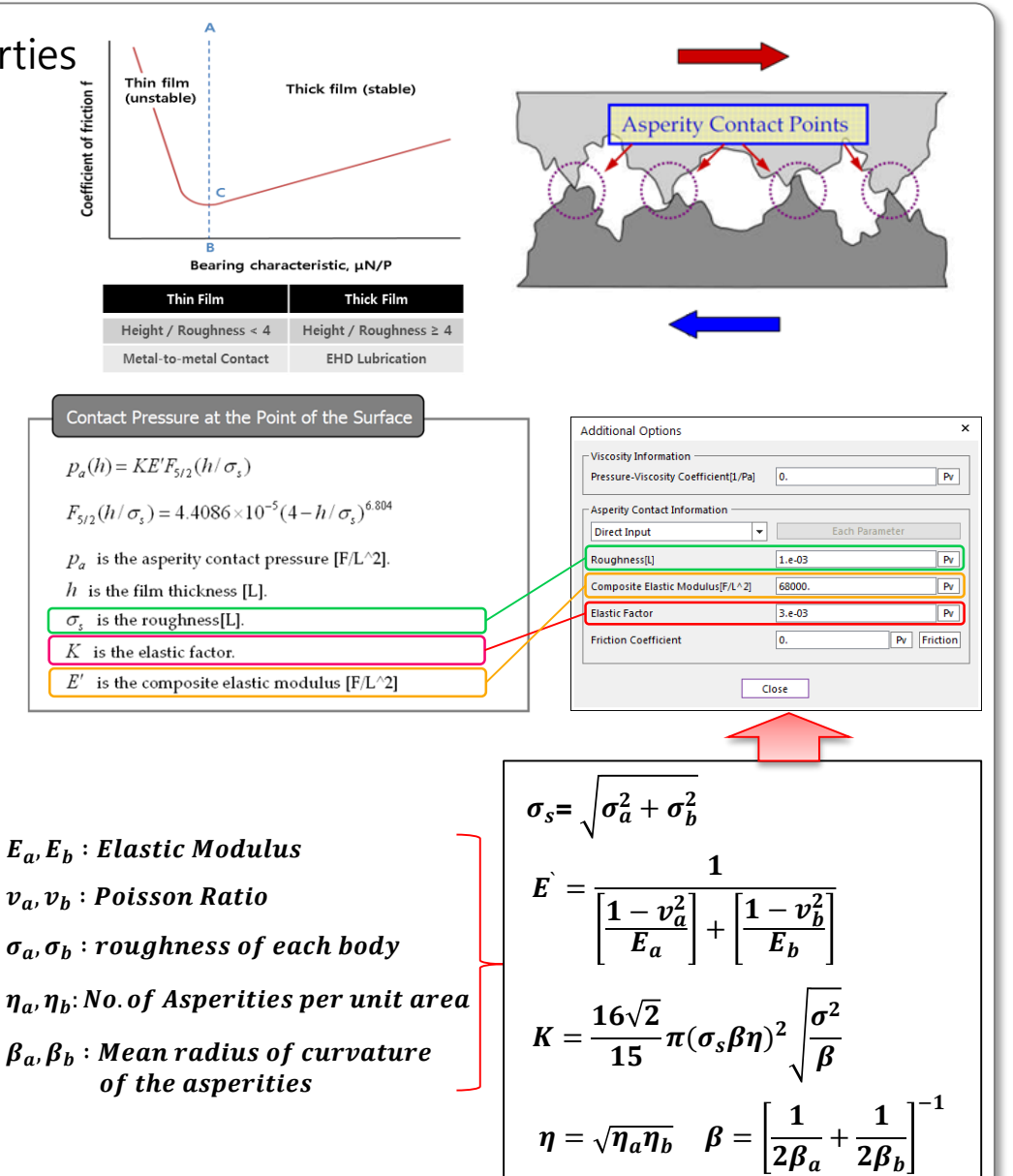

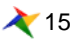

Define the Piston Lubrication properties

### ✓ Film Thickness

: it can define the user defined film thickness as a boundary condition

- a. Height Length
- b. Reference Marker
- c. Number of Height
- d. Thickness
  - a. Height
  - b. Thickens
- e. Up/Down Stroke Signal

: User defined oil film thickness can be defined as up & down stroke separately. So, it is necessary to judge the up/down state condition. It is judged by the pre-defined user expression in this field.

- Negative value(-)  $\rightarrow$  Down-Stroke User Oil Film
- Positive value(+) → Up-Stroke User Oil Film

| TIAC                               |                            |             |                   |                    |        |
|------------------------------------|----------------------------|-------------|-------------------|--------------------|--------|
| lies                               |                            | User Define | d Film Thickness  |                    |        |
| operties of Lubrication1 ( Current | t Unit : N/ka/mm/s/dea 1   | 🗹 Use Defin | ed Film Thickness |                    |        |
| eneral Connector Lubrication       |                            | UpStroke    | DownStroke        |                    |        |
| connector connector                |                            |             |                   |                    |        |
| Piston Diameter                    | 70. Pv                     | Height Le   | ength             | 95                 | Pv     |
| Piston Height                      | 29. Pv                     | Referenc    | e Marker          | Cylinder.Marker3   | М      |
| Cylinder Diameter                  | 70.045 Pv                  | Number      | of Height         | 10                 |        |
| Cylinder Height                    | 95. Pv                     |             | Create Da         | ta Field Uniformly |        |
| Dynamic Viscosity[Pa.s]            | 2.28e-03 Pv                |             |                   | ,                  |        |
| [                                  |                            | Thicknes    | 5                 |                    |        |
| Mesh Grid Setting                  | Adjust Node Position       | No          | Height            | Thickness          | 1      |
| Additional Options                 | Solver Setting             | 1           | -47.5             | 0.0225             |        |
| Piston                             |                            | 2           | -36.9444444       | 0.0225             |        |
| Patch Set (RFlex)                  | Piston.SetPatch1 P         | 3           | -26.38888889      | 0.0225             |        |
| Desfile                            |                            | 4           | -15.83333333      | 0.0225             |        |
| Profile                            | Output Point for Clearance | 5           | -5.27777778       | 0.0225             |        |
| - Cylinder                         |                            | 6           | 5.27777778        | 0.0225             |        |
| Patch Set (RFlex)                  | Cylinder.SetPatch1 P       | 7           | 15.83333333       | 0.0225             |        |
| Profile                            | Film Thickness             | 8           | 26.38888889       | 0.0225             |        |
|                                    |                            | 9           | 36.9444444        | 0.0225             |        |
| Show Pressure Contour              | Contour Setting            | 10          | 47.5              | 0.0225             | Import |
|                                    | Output Data Export         |             |                   |                    |        |
|                                    |                            |             |                   |                    | Export |
| Force Display Inactivate           |                            |             |                   |                    |        |
| Scope                              | OK Cancel Apple            |             |                   |                    |        |
| stope                              | Cancer Appig               | Up/Down Str | oke Signal        |                    | EI     |
|                                    |                            |             |                   | Close              |        |
|                                    |                            |             |                   |                    |        |

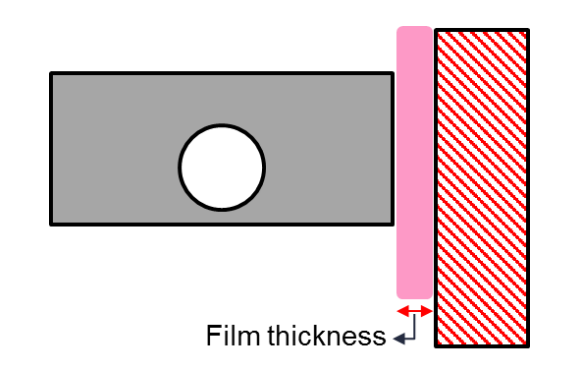

16

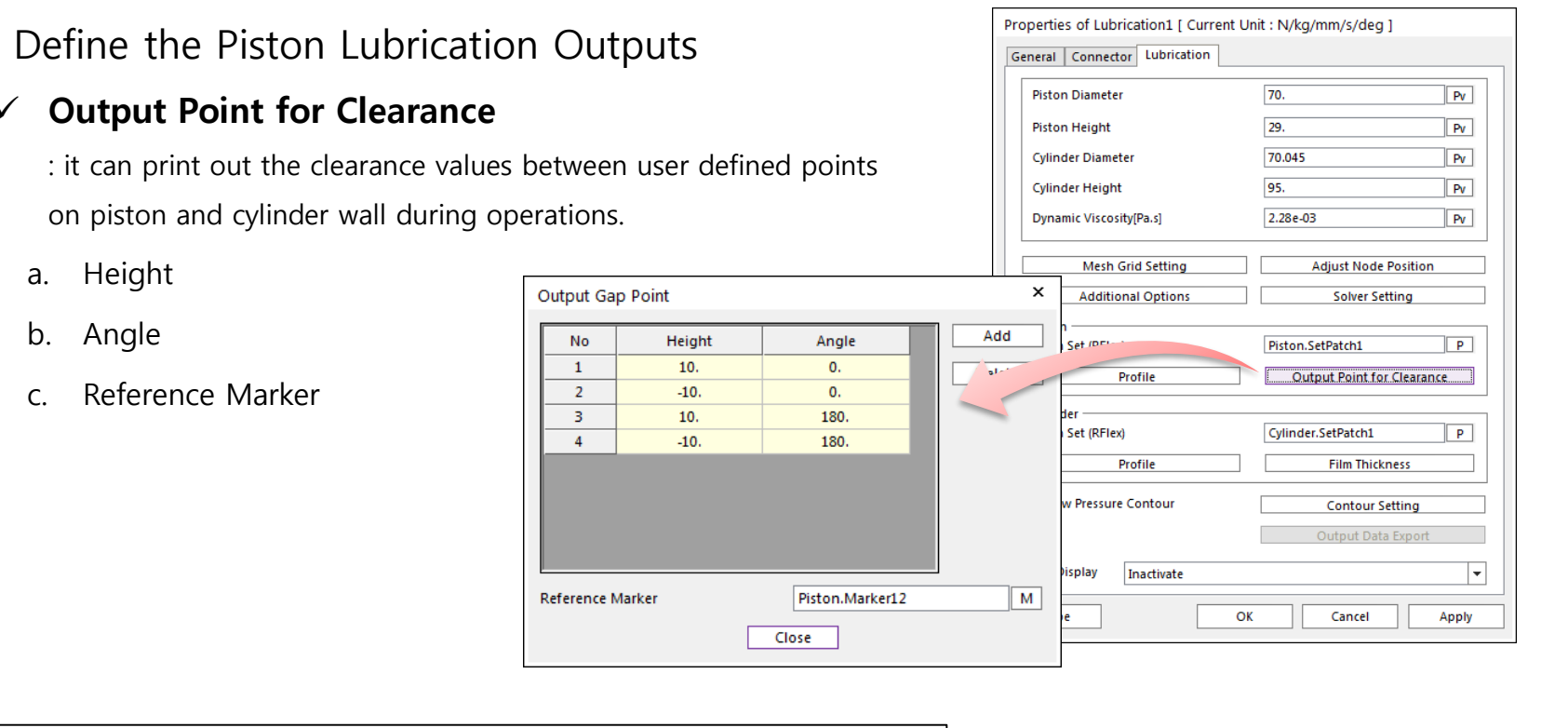

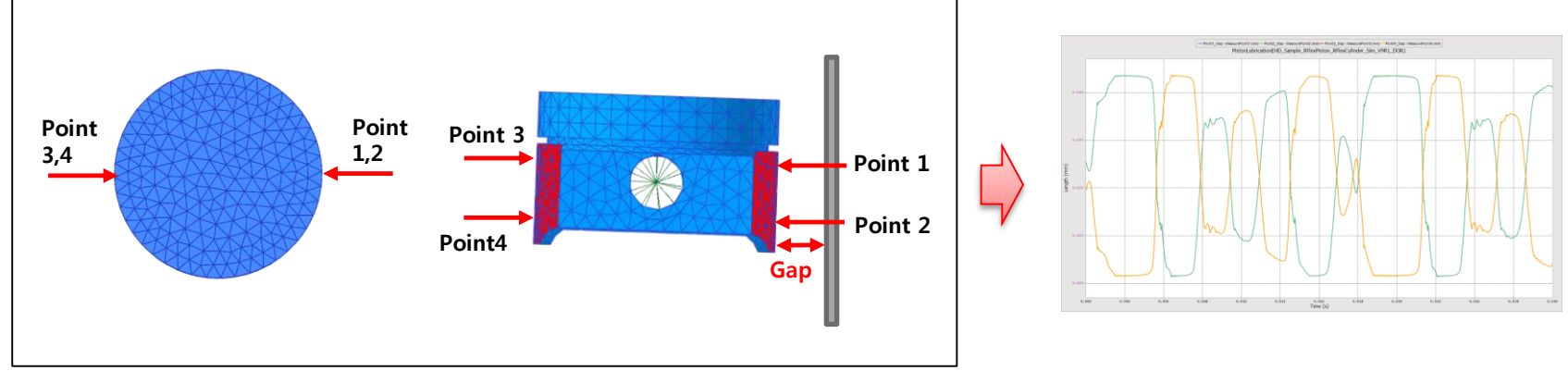

\*

 $\checkmark$ 

17 🔪

Define the Piston Lubrication Outputs

### ✓ Contour Setting

- a. Contour Type
  - a. 3D Surface
  - b. Projection
- b. Pressure Type
  - a. Hydrodynamic
  - b. Asperity
  - c. Hydrodynamic + Asperity
- c. Min/Max Option
  - a. Cut Off Pressure
- d. Color Option

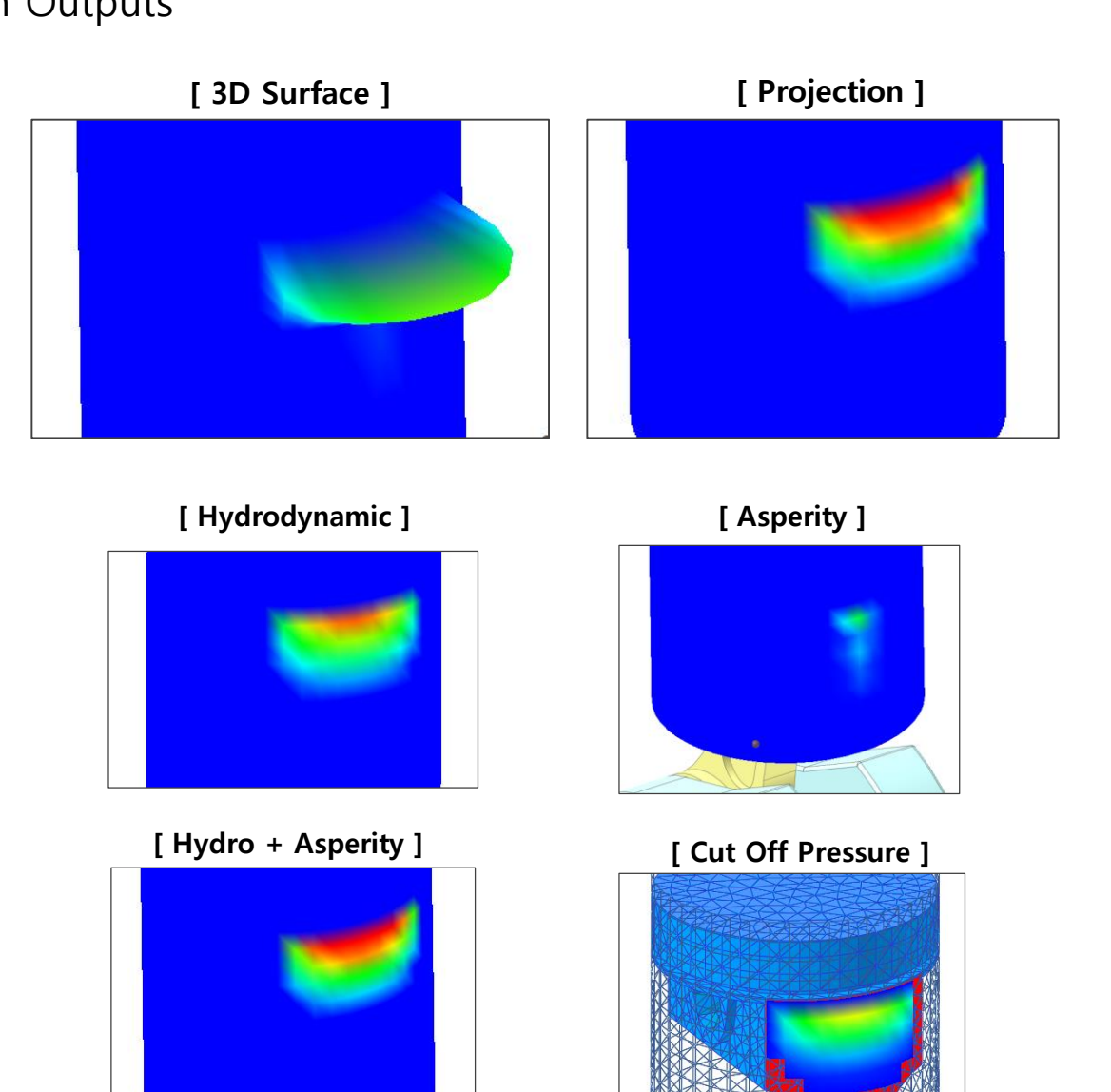

# **EHD** Toolkit

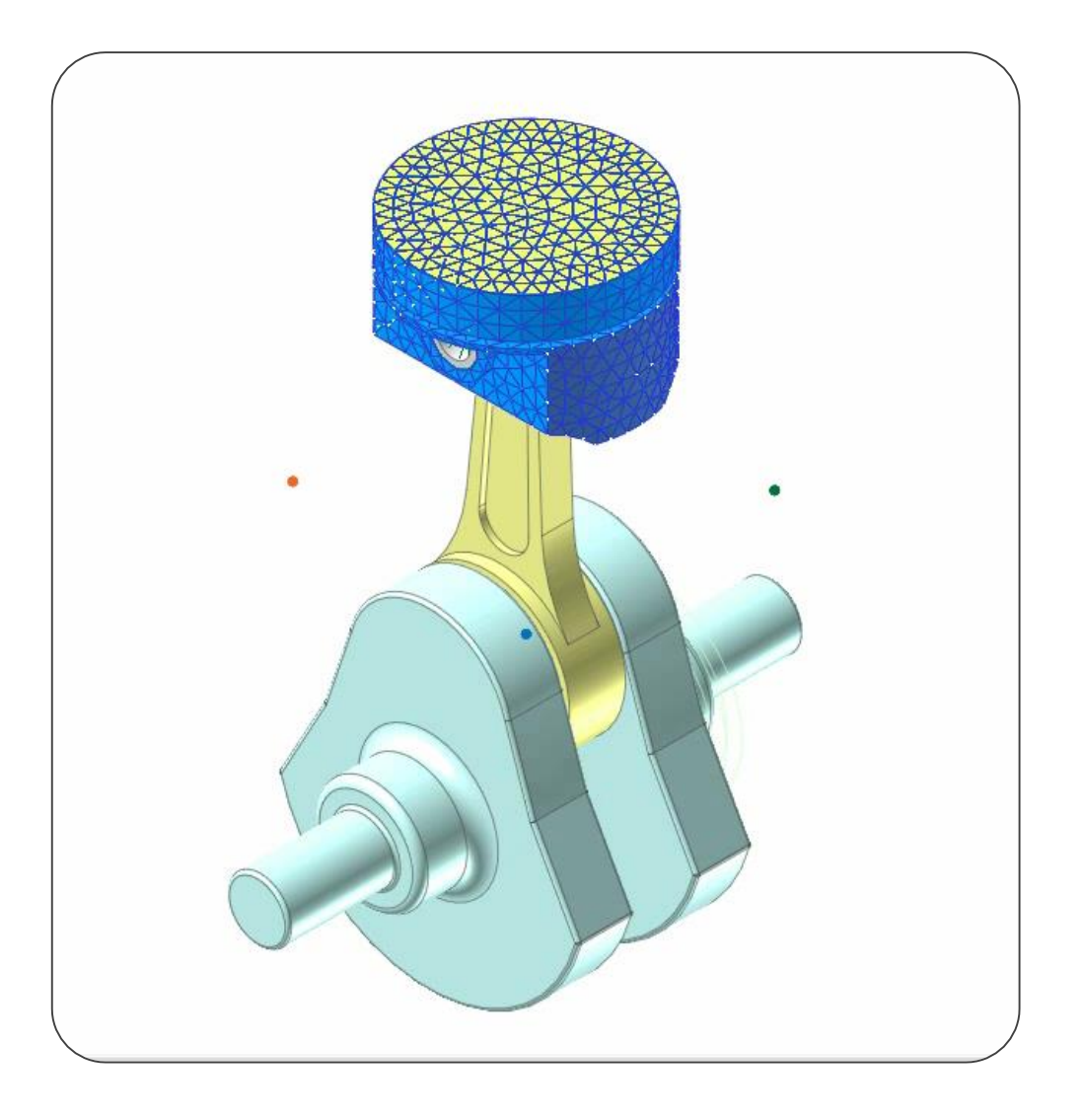

- EHD Plot Results
  - ✓ EHD Force Results

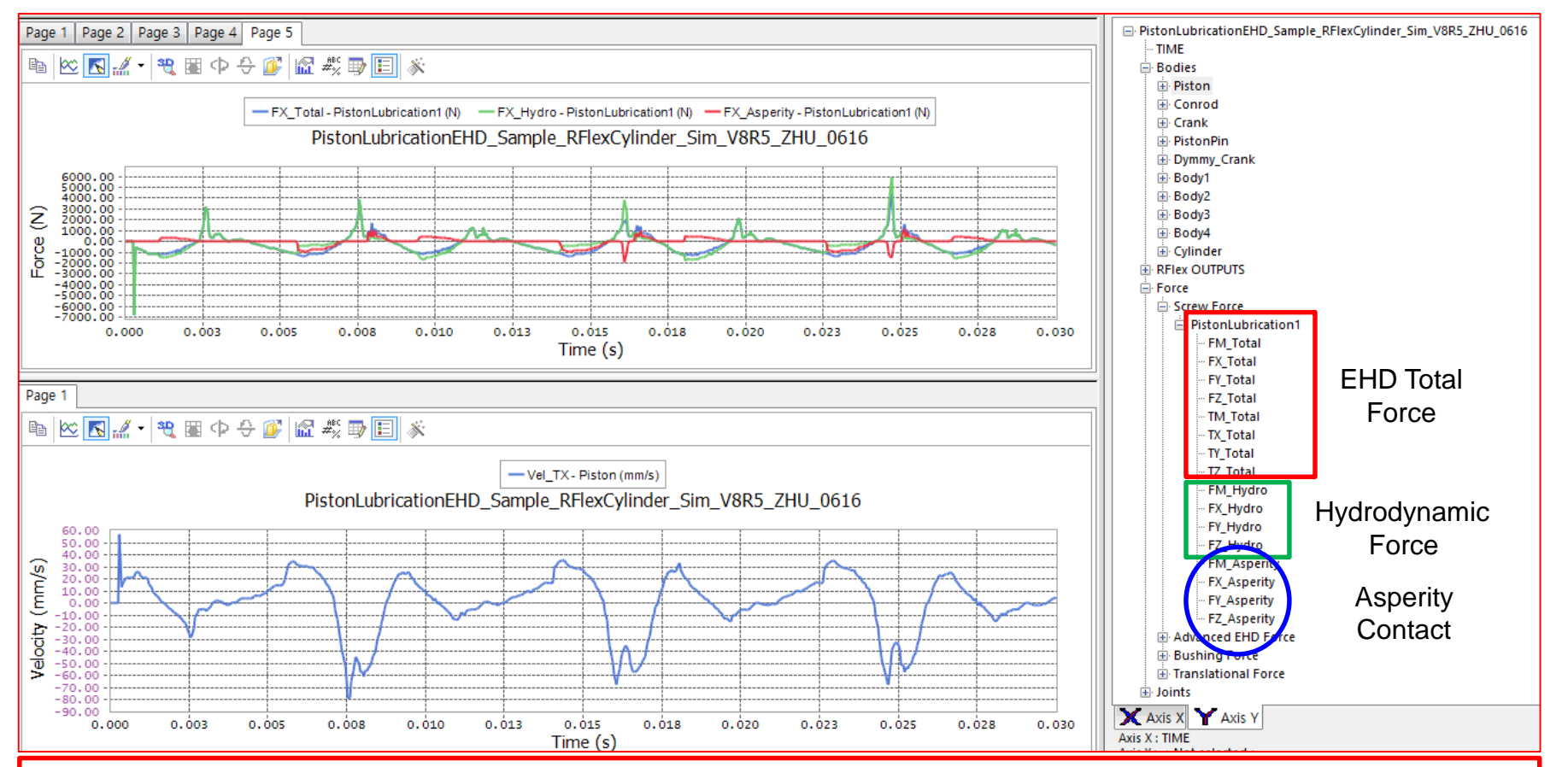

Hydrodynamic Force: The force magnitude and components resulting from hydrodynamic pressure with respect to EHD reference marker.(FM\_Hydro, FX\_Hydro, FY\_Hydro, FZ\_Hydro)

**Asperity Force:** The force magnitude and components resulting from asperity contact pressure with respect to EHD reference marker.(**FM\_Asperity, FX\_Asperity, FY\_Asperity, FZ\_Asperity**)

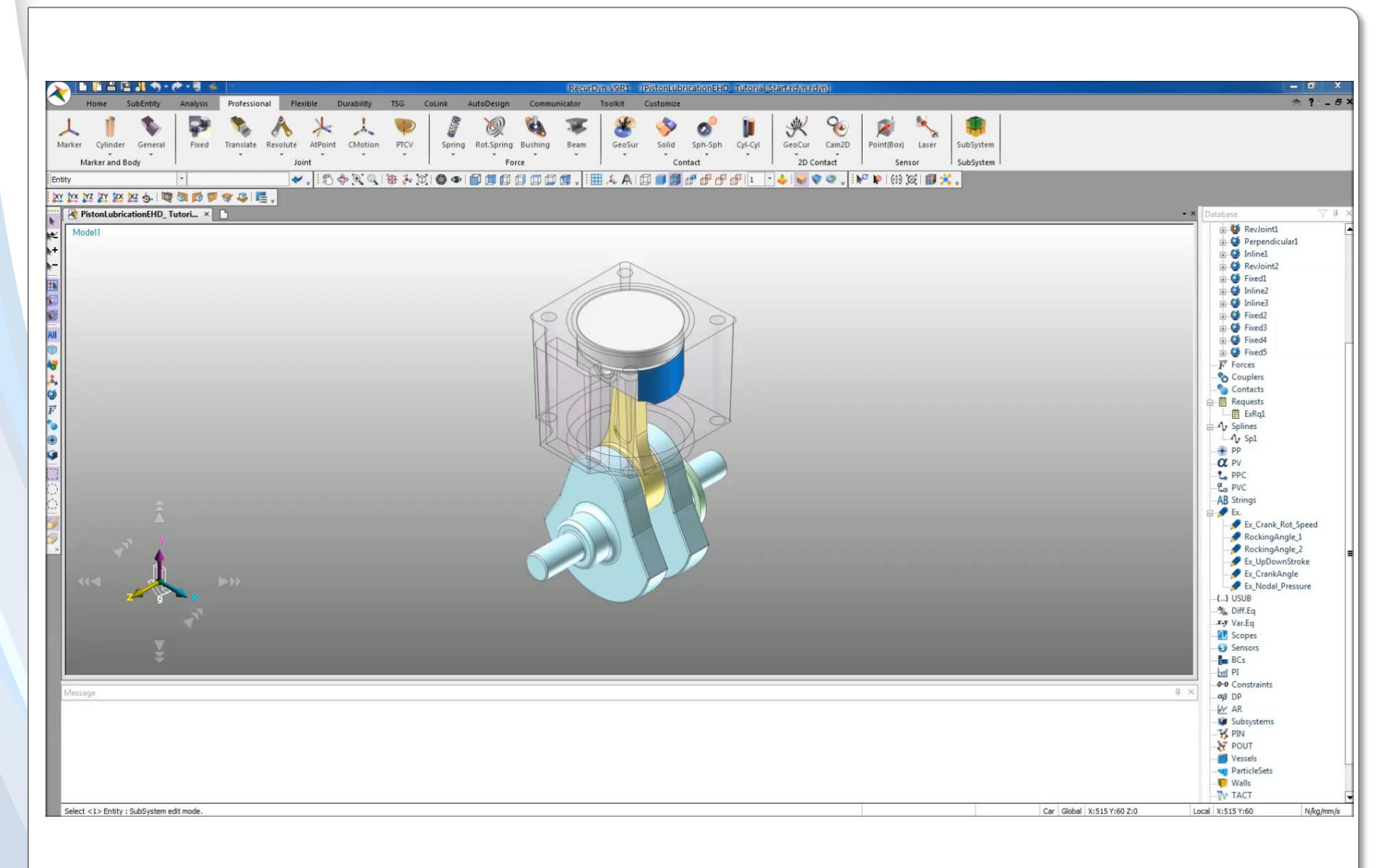

# **RecurDyn/EHD Tutorial**

[Piston Lubrication]

© 2017 FunctionBay, Inc.

# <u>Step 01</u> – Import RFlex Bodies

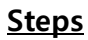

① Open the

"PistonLubricationEHD\_

Tutorial\_Start.rdyn" model in RecurDyn V9R1

- Select G-Manager icon in G-Manager group of Flexible tab
- $\ensuremath{\mathfrak{S}}$  Select the  $\ensuremath{\text{Cylinder}}$  rigid body.
- In G-Manger dialog, change the "Target converting body" to "RFlex"
- Specify the RFI file in the "RFI File Path" input field using the already provided "Cylinder.rfi" and click Execute.
- Swap the Piston body as same as above STEP 2~5, using the provided "Piston.rfi" file.
- ⑦ Save the model as "PistonLubricationEHD\_Tutorial\_R flex.rdyn"

% You can simulate and review the result of EHD applied to the rigid bodies.*PistonLubricationEHD\_Tutorial\_Rigid.rdyn* 

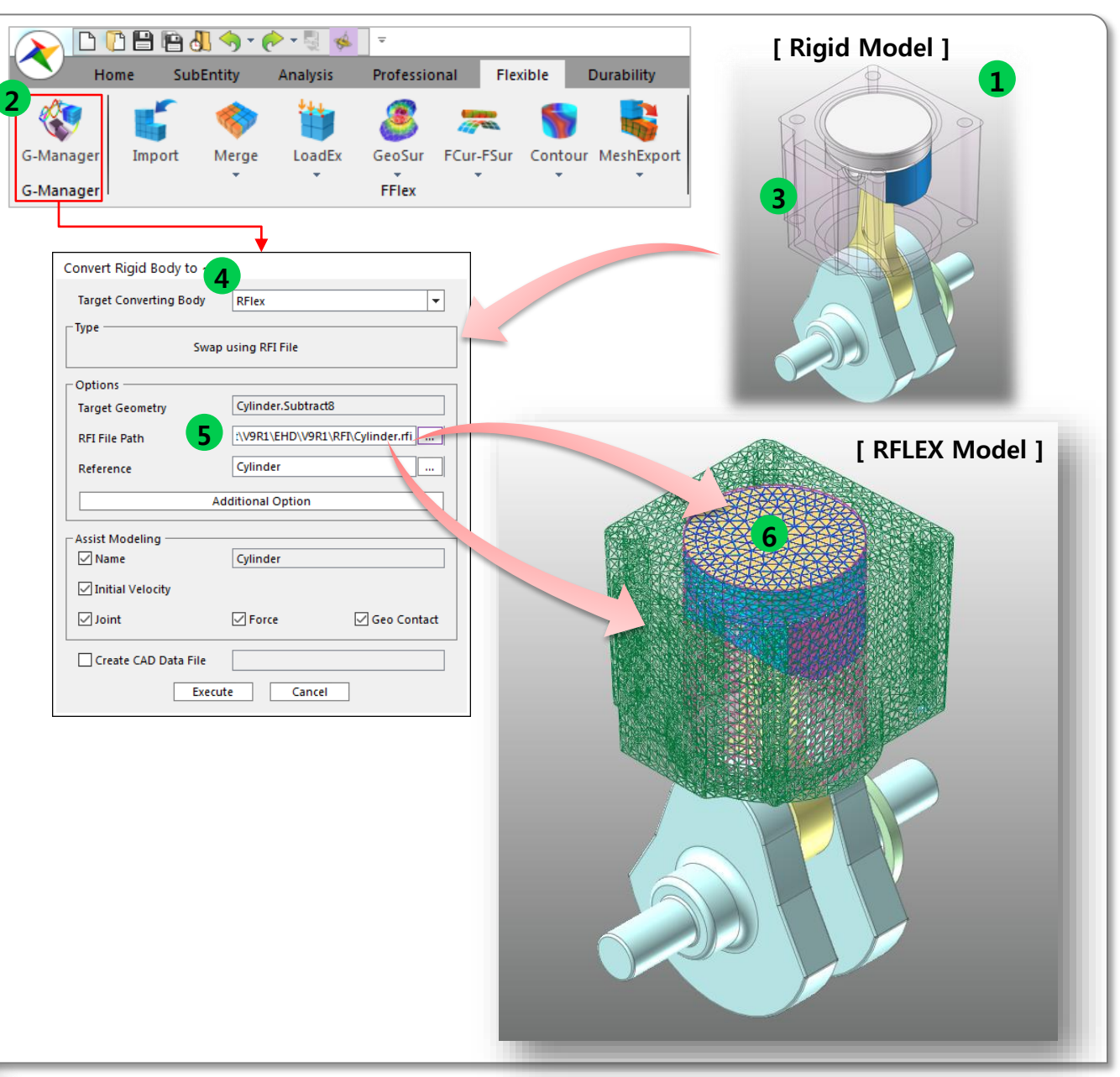

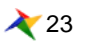

# <u>Step 02</u> – Make a PatchSet

#### <u>Steps</u>

- Enter the edit mode of the Cylinder Body to create the PatchSet.
- ② Create PatchSet as an EHD
   Cylinder Wall as shown figure.
   (Use Add/Remove (Continuous))
- ③ Exit the edit-mode, and enter the Piston body.
- ④ Create 2 PatchSets as for Piston.
   (SetPatch1 using both side surfaces to apply EHD and SetPatch2 using the upper surface to apply Gas-force Pressure) as shown in the figure.
- **(5) Exit** the **edit-mode**.

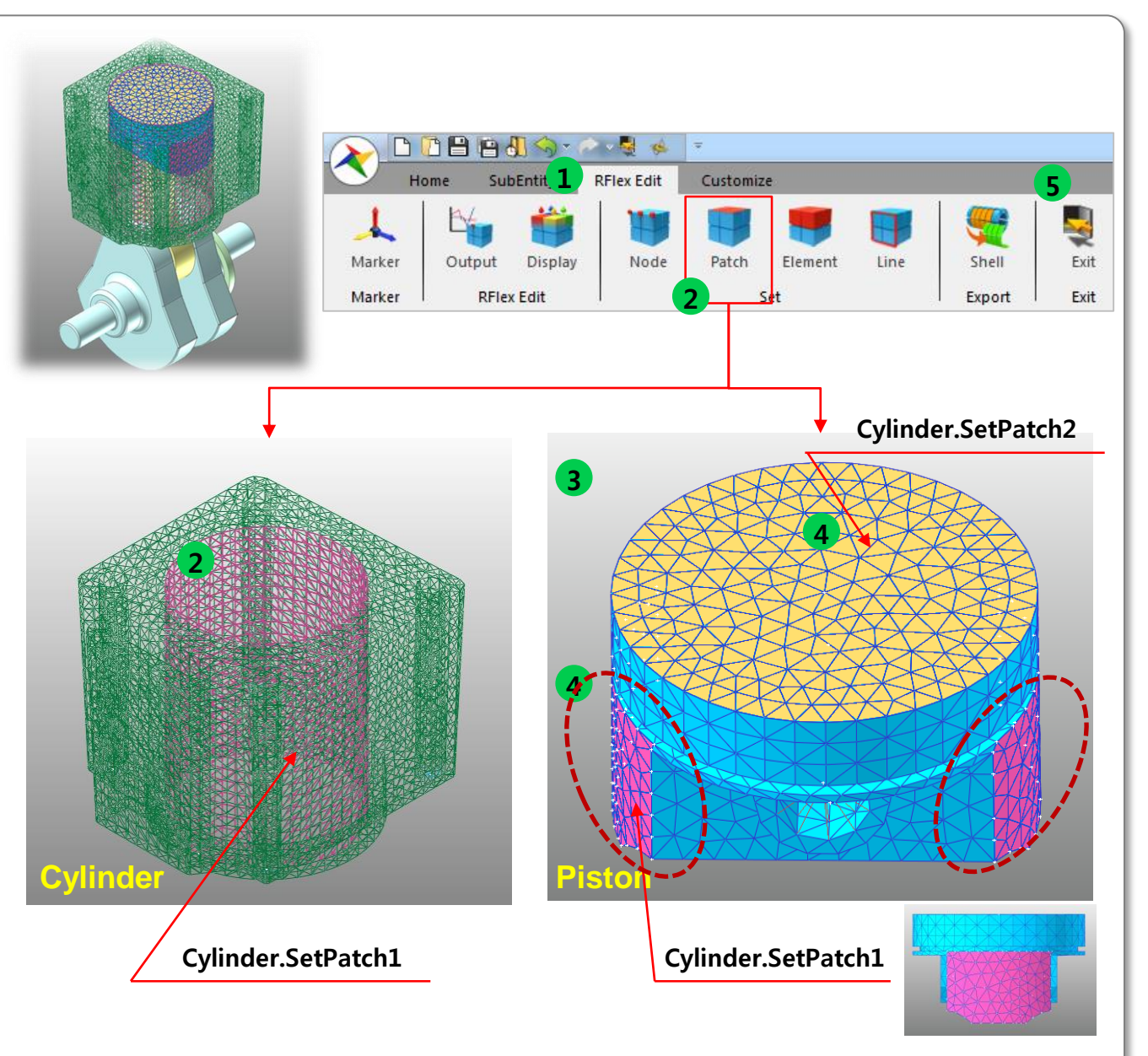

### RECURDYN

24

### **Step 03** – Create the Modal Pressure to the Piston

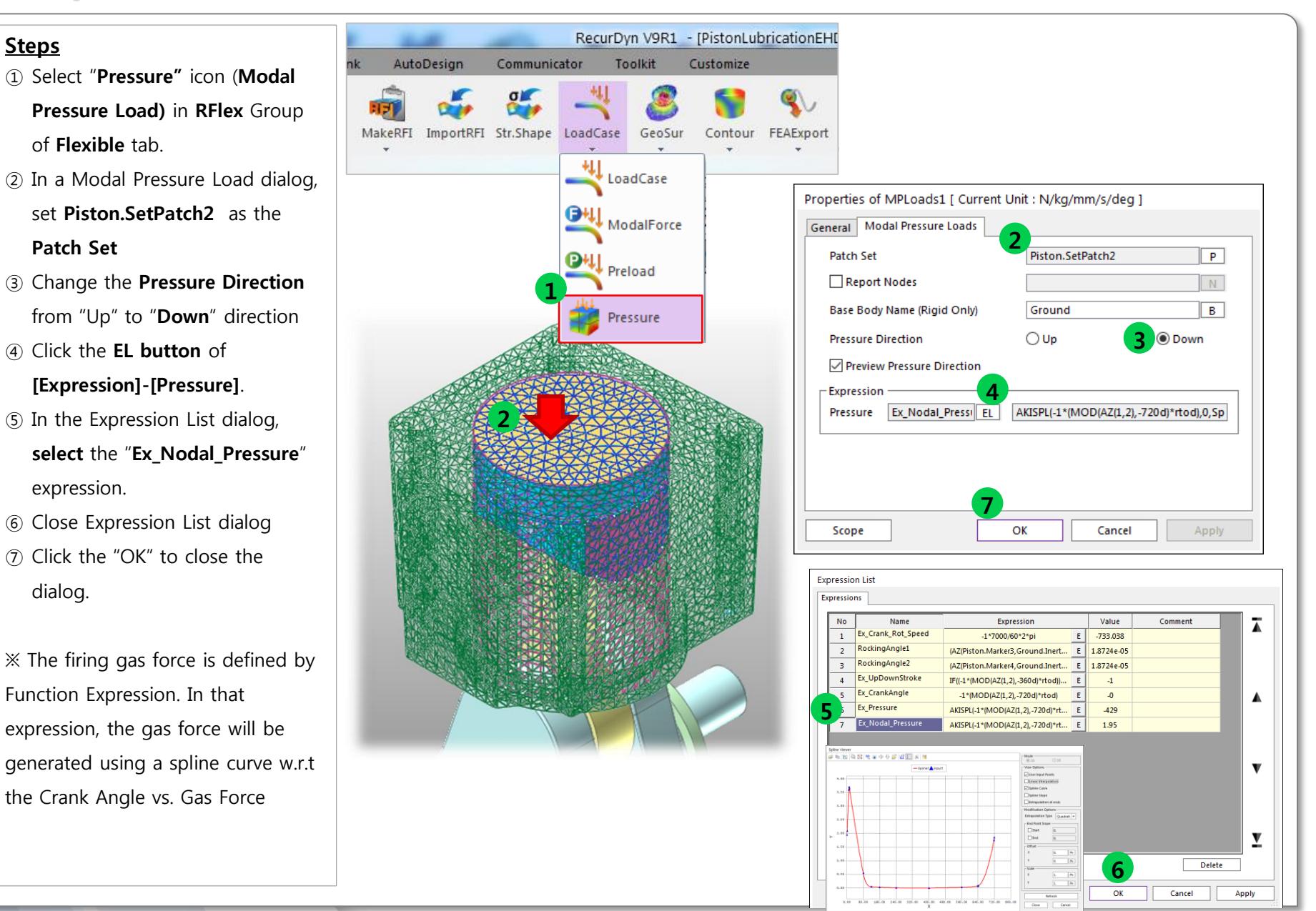

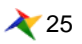

# **<u>Step 04</u>** – Create Piston Lubrication EHD Entity

#### <u>Steps</u>

- Select **PistonLub** icon in the Toolkit group of the Toolkit tab.
- 2 Set the Creation option to
   "Body,Point,Direction,Direction,
   Body,Point,Direction,Direction"
   (You can define the EHD axis more clearly)
- ③ Choose the Cylinder RFlex Body as Base-body of EHD
- Pick the Center Point of Base
   Body (Cylinder). In this tutorial, it is "0,-46.5,0"
- (5) Set the direction #1 of Base-Body to Global Y Axis (0, 1, 0)
   → Y-axis direction of Base Marker
- ⑥ Set the direction #2 of Base-Body to Global X Axis (1, 0, 0)
   → X-axis direction of Base Marker
- ⑦ Define the Action Body as same as above steps 3 ~ 6
  - Action Body: Piston
  - Center Point: 0,-29.5,0
  - Direction #3: Global Y Axis
  - Direction #4: Global X Axis
- (8) Lubrication1 is created.

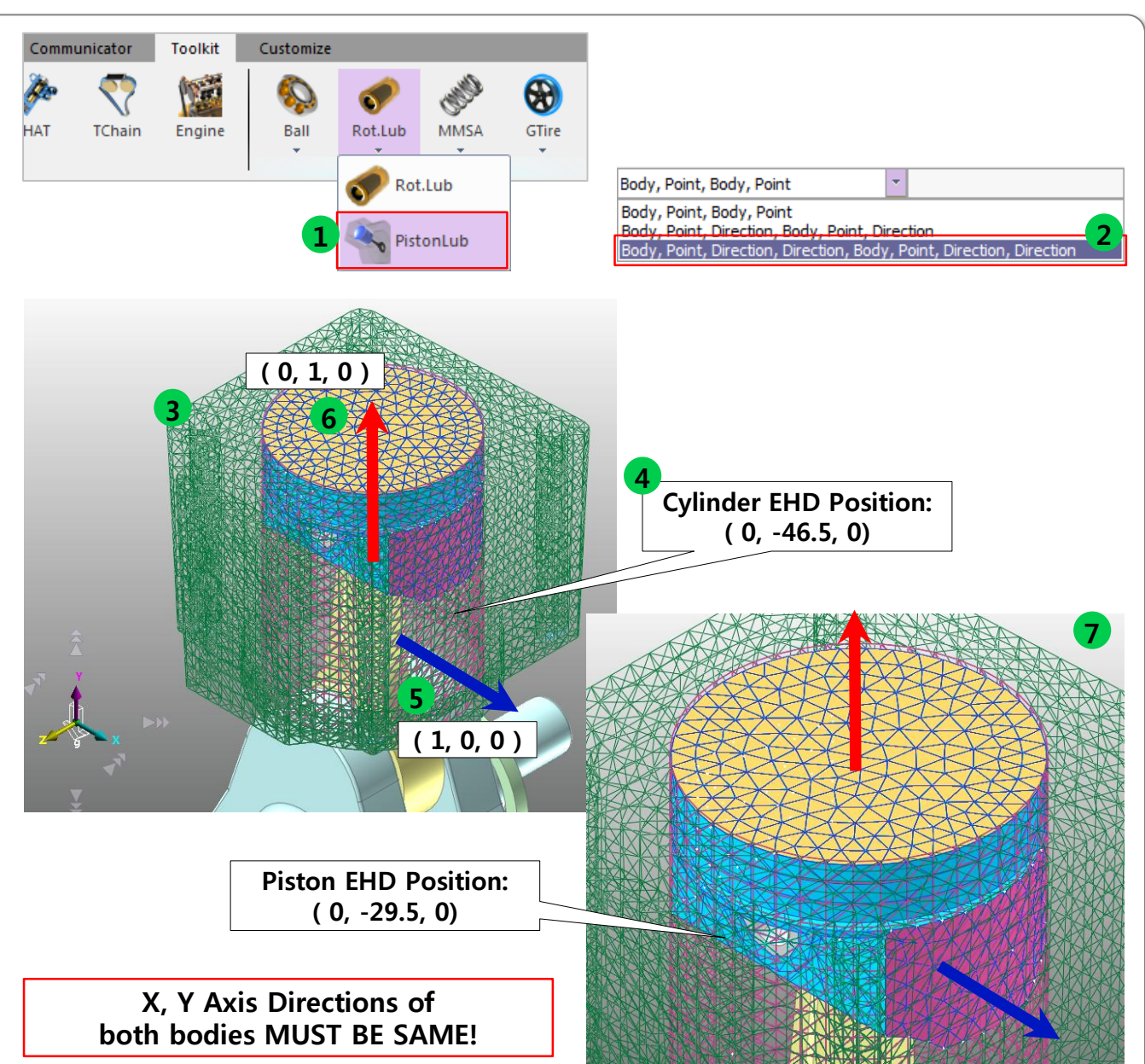

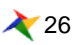

# **<u>Step 05</u>** – Define the EHD Geometry Properties

#### <u>Steps</u> [EHD Geometry Setting]

- Open the Properties Dialog of Lubrication1 (PistonLub EHD)
- ② Input the EHD Geometry

Properties as below:

- Piston Diameter: 70
- Piston Height: 29
- Cylinder Diameter: 70.045
- Cylinder Height: 95
- ③ Input "Piston.SetPatch1" in the Piston PatchSet field.
- ④ Input "Cylinder.SetPatch1" in the Cylinder PatchSet field.

#### [Mesh Grid Setting]

- S Click the "Mesh Grid Setting" button.
- 6 In the Mesh Grid Setting dialog,
  - Circumference Node No.: 42
  - Axial Node No.: 21
- ⑦ Open the "Oil Hole\_Groove Effect Setting" dialog, and check on the "View Nodes", then you can see the Mesh Grid Display.
- (8) Close the dialog.

| Pri Contra Contra Contr | operties of Lubrication1 [ Current Un                                                               | it : N/kg/mm/s/deg ]                                                                                                    |
|----------------------------------------------------------------------------------------------------|----------------------------------------------------------------------------------------------------|----------------------------------------------------------------------------------------------------|
|                                                                                                    | Piston Diameter<br>Piston Height<br>Cylinder Diameter<br>Cylinder Height<br>Dynamic Viscosity[Pa.s] | 70.     Pv       29.     Pv       70.045     Pv       95.     Pv       6.e-03     Pv                                                                                                    |
| Mesh Grid Setting ×<br>Circumference Node No.<br>Axial Node No.                                                                                                    | Mesh Grid Setting Additional Options Piston Patch Set (RFlex) Cylinder Cylinder                     | Adjust Node Position Solver Setting Piston.SetPatch1 Output Point for Clearance                                                                                                    |
| Oil Hole _Groove Effects Setting                                                                                                    | Profile                                                                                             | Film Thickness                                                                                                    |
| <i>Tips: How to decide the No. of Mesh Grid</i><br>To improve the efficiency of the simulation<br>of RecurDyn/EHD Model, make the length<br>of the mesh grid similar to the maximum<br>gap between piston and cylinder.<br>In the Tutorial, In this tutorial, the maximum<br>gap is about 5 mm.<br>The circumference length is " $\pi$ x 70.045 =<br>220.05" and height is "95"<br>Therefore, the recommended values are:<br>- Circumference Node No. is 44 (5x44 = 220)<br>- Axial Node No. is 19 (5x19 = 95)                                                                                                    | Oil Hole & Groove Effects Setting                                                                   | IN INDES<br>INITIALIZATION OF CONTRACTOR OF CONTRACTOR OF CON |

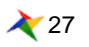

# **Step 06** – Define the EHD Material Properties

#### <u>Steps</u>

- In the property dialog of Lubrication1, Input the Dynamic Viscosity as "6e-3".
- ② Click the "Additional Options" button.
- ③ Use "Direct Input" in Asperity Contact Information.
- ④ Input the values as shown below:

- Roughness: 0.001

- Composite Elastic Modulus: 68000
- Elastic Factor: 0.003
- Friction Coefficient: 0.5

(5) Close the dialog

| Properties of Lubrication1 [ Current L | Init : N/kg/mm/s/deg ]     | A         |
|----------------------------------------|----------------------------|-----------|
| General Connector Lubrication          |                            |           |
| Piston Diameter                        | 70. Pv                     |           |
| Piston Height                          | 29. Pv                     |           |
| Cylinder Diameter                      | 70.045 Pv                  |           |
| Cylinder Height                        | 95.  Pv                    |           |
| Dynamic Viscosity[Pa.s]                | 6.e-03 Pv                  | *         |
|                                        |                            |           |
| Mesh Grid Setting                      | Adjust Node Position       | -         |
| Additional Options                     | Solver Setting             |           |
| ⊢ Piston —                             | _                          |           |
| Patch Set (RFIex)                      | Piston.SetPatch1 P         |           |
| Profile                                | Output Point for Clearance |           |
| Cylinder                               |                            |           |
| Additional Options                     | ×                          |           |
| − Viscosity Information                |                            |           |
| Pressure-Viscosity Coefficient[1/Pa]   | 0. Pv                      |           |
| Asperity Contact Information           |                            |           |
| 3 Direct Input ▼                       | Each Parameter             |           |
| Roughness[L]                           | 1.e-03 Pv                  | 5.        |
| Composite Elastic Modulus[F/L/4        | 68000. Pv                  | t t       |
| Elastic Factor                         | 3.e-03 Pv                  | roughness |
| Friction Coefficient                   | 0.5 Pv Friction            |           |
| 5                                      | lose                       |           |

Friction Coeff.  $\mathbf{\mu}$ 

Asperity Contact Points

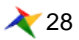

### **Step 07** – Set the EHD Solver Settings

#### <u>Steps</u>

- In the property dialog of Lubrication1, click the "Solver Setting" button
- ② Set the number of "Maximum Iteration" to "200"
- ③ Set the "Maximum Error" to "1e-2"
- ④ Set the "Under Relaxation Factor" to "0.7"
- (5) Set the "Hydro. Force Jacobian Interval" to "10"
  - (The bigger the value that you use, the faster the solving speed can be. However, increasing this value can reduce the accuracy)
- 6 Close the dialog

|                                                                                                    | Properties of Lubrication1 [ Current L<br>General Connector Lubrication<br>Piston Diameter<br>Piston Height<br>Cylinder Height<br>Dynamic Viscosity[Pa.s] | Jnit : N/kg/mm/s/deg ] 70. Pv 29. Pv 70.045 Pv 95. Pv 6.e-03 Pv                                   |
|----------------------------------------------------------------------------------------------------|----------------------------------------------------------------------------------------------------|---------------------------------------------------------------------------------------------------|
|                                                                                                    | Mesh Grid Setting<br>Additional Options<br>Piston<br>Patch Set (RFlex)                                                                                    | Adjust Node Position Solver Setting Piston.SetPatch1 P                                            |
| Solver Setting 2<br>Maximum Iteration<br>Maximum Error<br>Under Relaxation Factor<br>Hydro. Force Jacobian Interval | 200.<br>1.e-02<br>0.7<br>10.<br>sse                                                                                                    | Output Point for Clearance Cylinder.SetPatch1 P Film Thickness Contour Setting Output Data Export |
|                                                                                                    |                                                                                                    | K Cancel Apply                                                                                    |

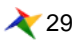

# <u>Step 08</u> – Run EHD Dynamic Analysis

#### Steps

- Open the property dialog of Cylinder RFlex Body, and select only 5 mode shapes (seq 7~ seq 11) and close the dialog
   Open the property dialog of Piston RFlex Body, and select only 5 mode shapes (seq 7 ~
  - seq 11) and close the dialog.

% The more mode shapes are selected, the longer the solving speed would be.

- ③ Select Dyn/Kin icon in Simulation Type group of Analysis tab.
- ④ Set the End Time to "3.e-2"
- (5) Set the Step to "1000"
- $\textcircled{\sc 6}$  Click the "Simulate" button

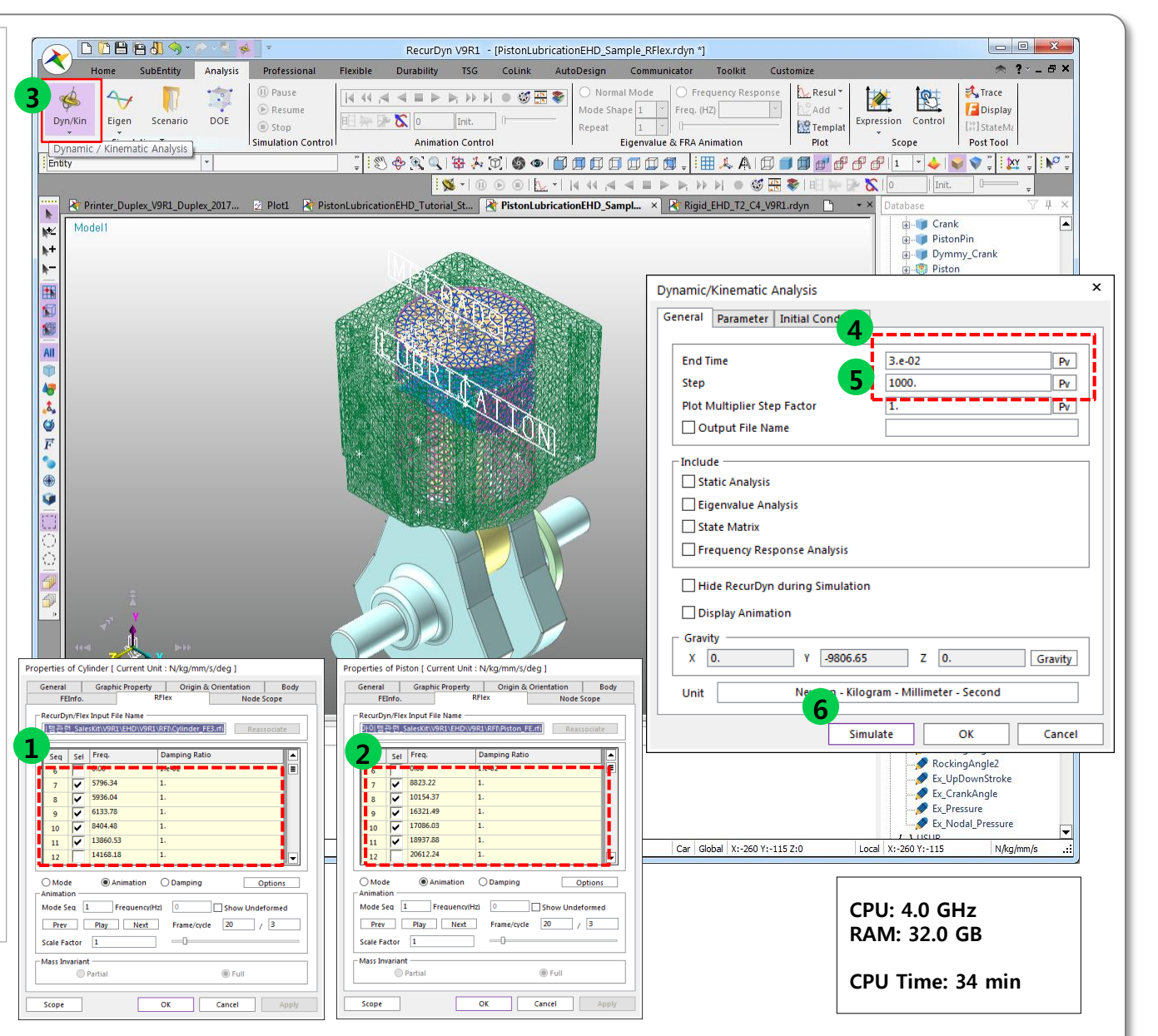

# **Step 09** – Review the EHD Analysis Results (1)

#### Steps [EHD Contour Result]

- (1) **Open** property dialog of Lubrication1 & check on the "Show Pressure Contour"
- ② Click the "Contour Setting" button
- ③ Set **Pressure Type** to "Hydrodynamic + Asperity"
- ④ Click the **Apply** Button
- **5** Play the Animation
- 6 You can see the contour plot of the EHD force result in the working plane
- (7) Set the **Cut Off Pressure** to "**0.1**", then click the **Apply** button.
- (8) Play the Animation, you can see the contour plot and the values less than the Cut Off value will not be displayed.

| Properties of Lubrication1 [ Current L<br>General Connector Lubrication | Jnit : N/kg/mm/s/deg ]                                     |
|-------------------------------------------------------------------------|------------------------------------------------------------|
| Biston Diameter                                                         | 70                                                         |
| Piston Diameter                                                         | 70. PV                                                     |
| Piston Height                                                           | 29. Pv                                                     |
| Cylinder Diameter                                                       | 70.045 Pv                                                  |
| Cylinder Height                                                         | 95. Pv                                                     |
| Dynamic viscosity[Pa.s]                                                 | b.e-US PV                                                  |
| Mesh Grid Setting                                                       | Adjust Node Position                                       |
| Additional Options                                                      | Solver Setting                                             |
| Piston                                                                  | Picton SatPatch1                                           |
| Profile                                                                 |                                                            |
| Pione                                                                   |                                                            |
| Patch Set (RFlex)                                                       | Cylinder.SetPatch1 P                                       |
| 1 Profile                                                               | Film Thickness                                             |
| Show Pressure Contour                                                   | Cantaux Satting                                            |
|                                                                         | Output Data Export                                         |
|                                                                         |                                                            |
| Force Display Inactivate                                                | <b>_</b>                                                   |
| Scope O                                                                 | K Cancel Apply                                             |
| Contour<br>Contour Type                                                 | Projection                                                 |
| Pressure Type                                                           | 3<br>Hydrodynamic + Asperity                               |
| - Min/Max Option -                                                      | kine, development, delevante entreffetere and entreffeter. |
| Calculate Min                                                           | /Max                                                       |
| Minimum Value (F)                                                       | (1^2) 0.                                                   |
| Maximum Value (F/L ^ 2) 21 6993027675052                                |                                                            |
| Scale (E/( ^2)                                                          |                                                            |
| Cut Off Pressure /F                                                     |                                                            |
|                                                                         |                                                            |
| Show Contour I                                                          | Legend                                                     |
| Color Option                                                            |                                                            |
| Color at Minimum                                                        | Value Automatic -                                          |
| Color at Maximum                                                        | Value Automatic -                                          |
| [                                                                       | OK Cancel 4 Apply                                          |

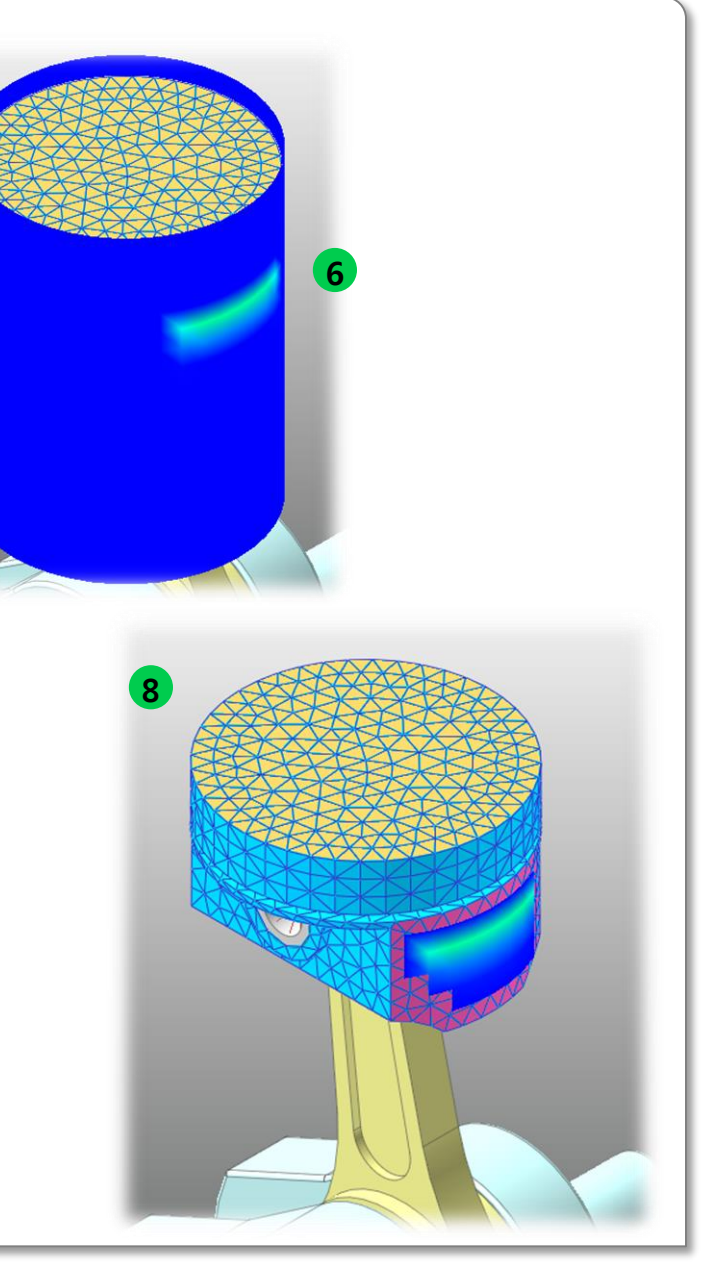

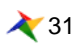

# **Step 10** – Review the EHD Analysis Results (2)

#### Steps [EHD Plot Results]

- Select the "Result" icon in the Plot group of Analysis Tab.
- ② Select **Upper** icon in Windows group of Home tab to Split the Plot Window
- ③ Load animation to the left-side window. ([Tool]-[Animation]-[LoadAni])
- ④ Click the Right-side Plot window, and draw the curve from Plot
   Databse ("Force/Advanced EHD Force/Lubrication1/FX\_Total")

X User can see the Hydro+Asperity Total Lubrication Force between Piston and Cylinder. Also, user can see the contact area in the left-side animation result.

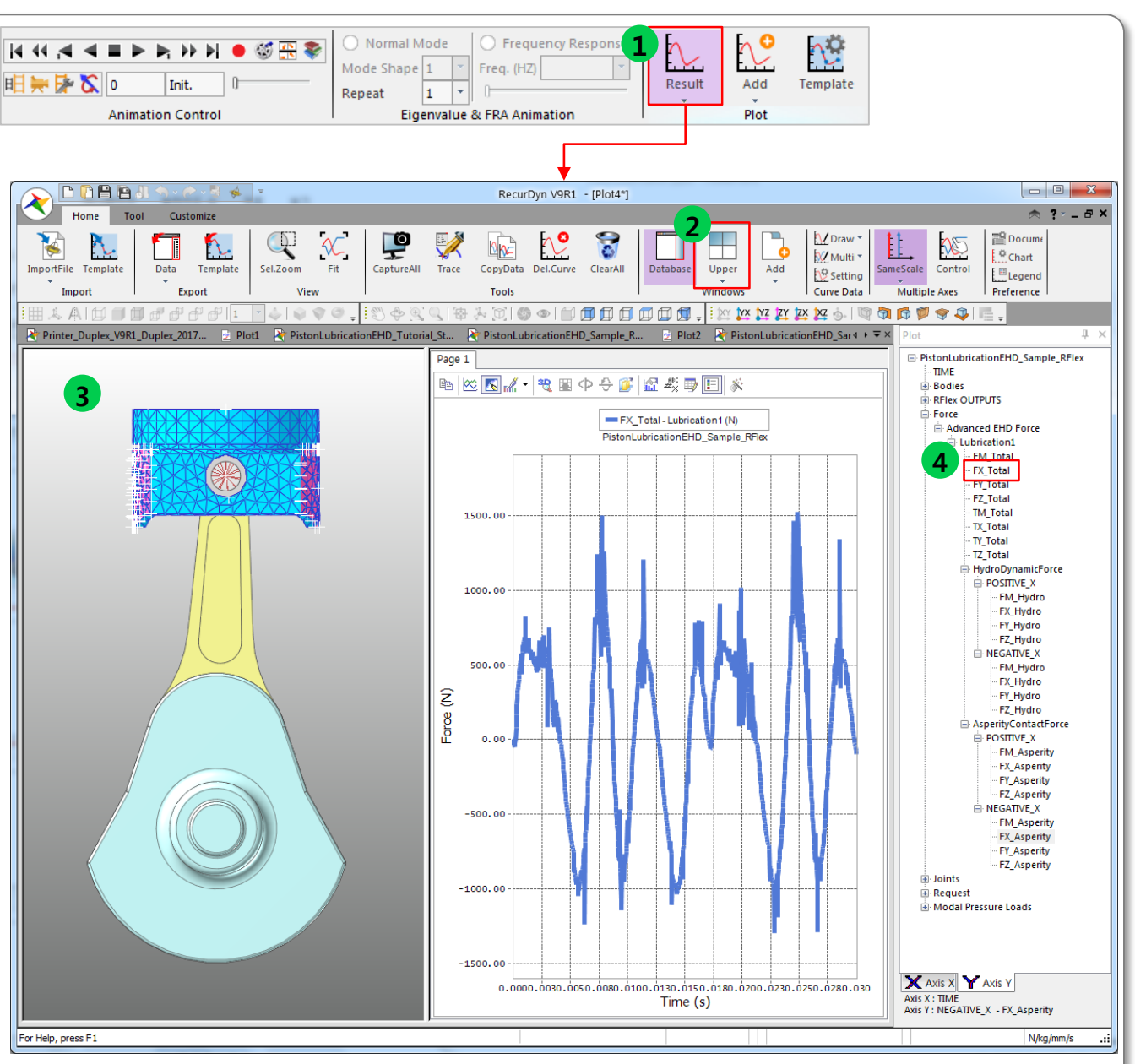

### RECURDYN

22 💸

#### © 2017 FunctionBay, Inc.

### **Step 11** – Review the EHD Analysis Results (3)

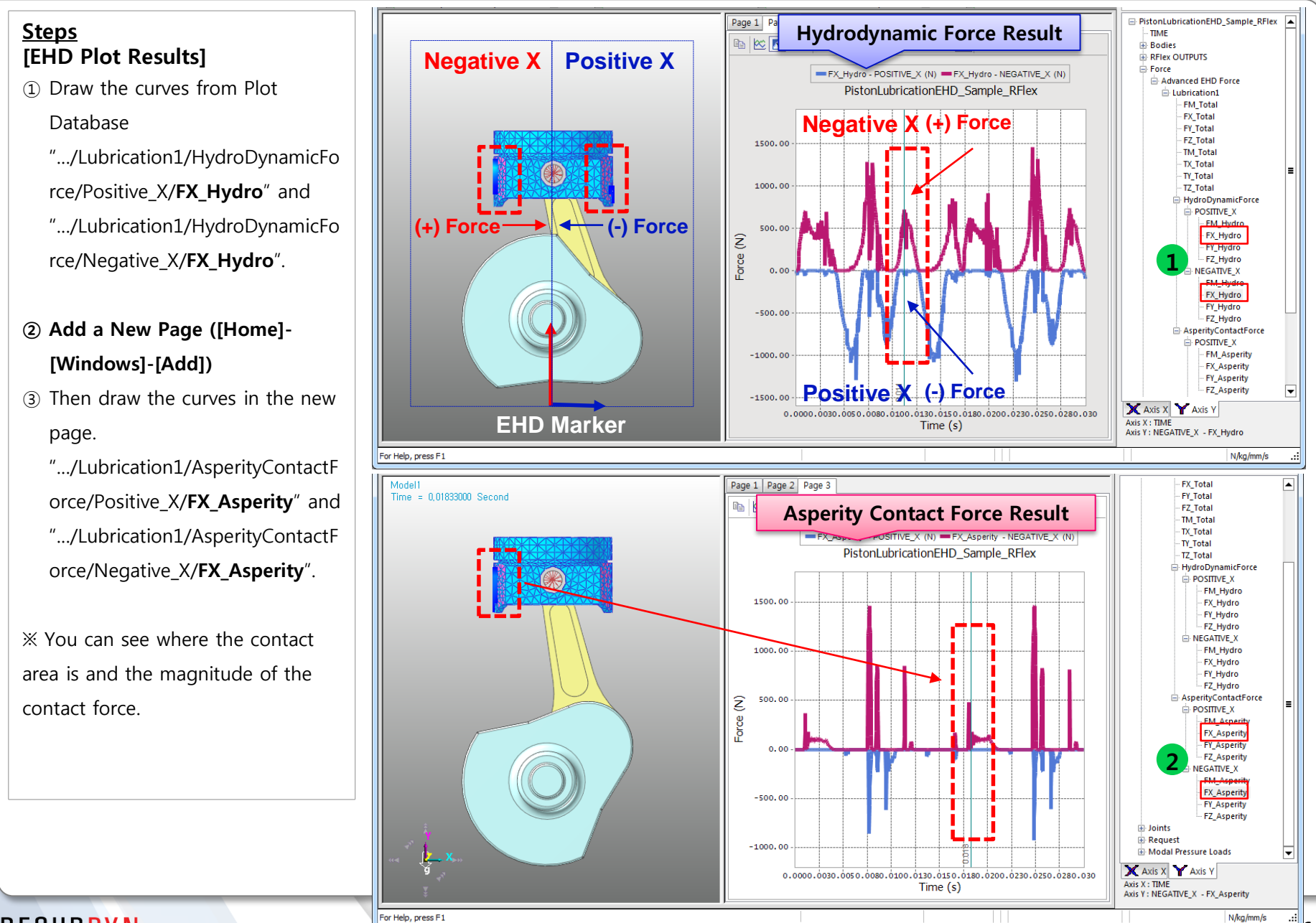

**1**00

# **Step 12** – Create Output Points for Clearance

#### Steps

- Return to the Working window of RecurDyn, open the property dialog of Lubrication1 (EHD property)
- ② Click the "Output Point for Clearance" button
- ③ Set the reference marker to "Piston.Marker1" (Action Marker of Lubrication1)
- ④ Add 4 Output Gap points
- (5) Set the **Height / Angle** as below:

1) 14, 0

2) -14, 0

3) 14, 180

4) -14, 180

6 Close the dialog

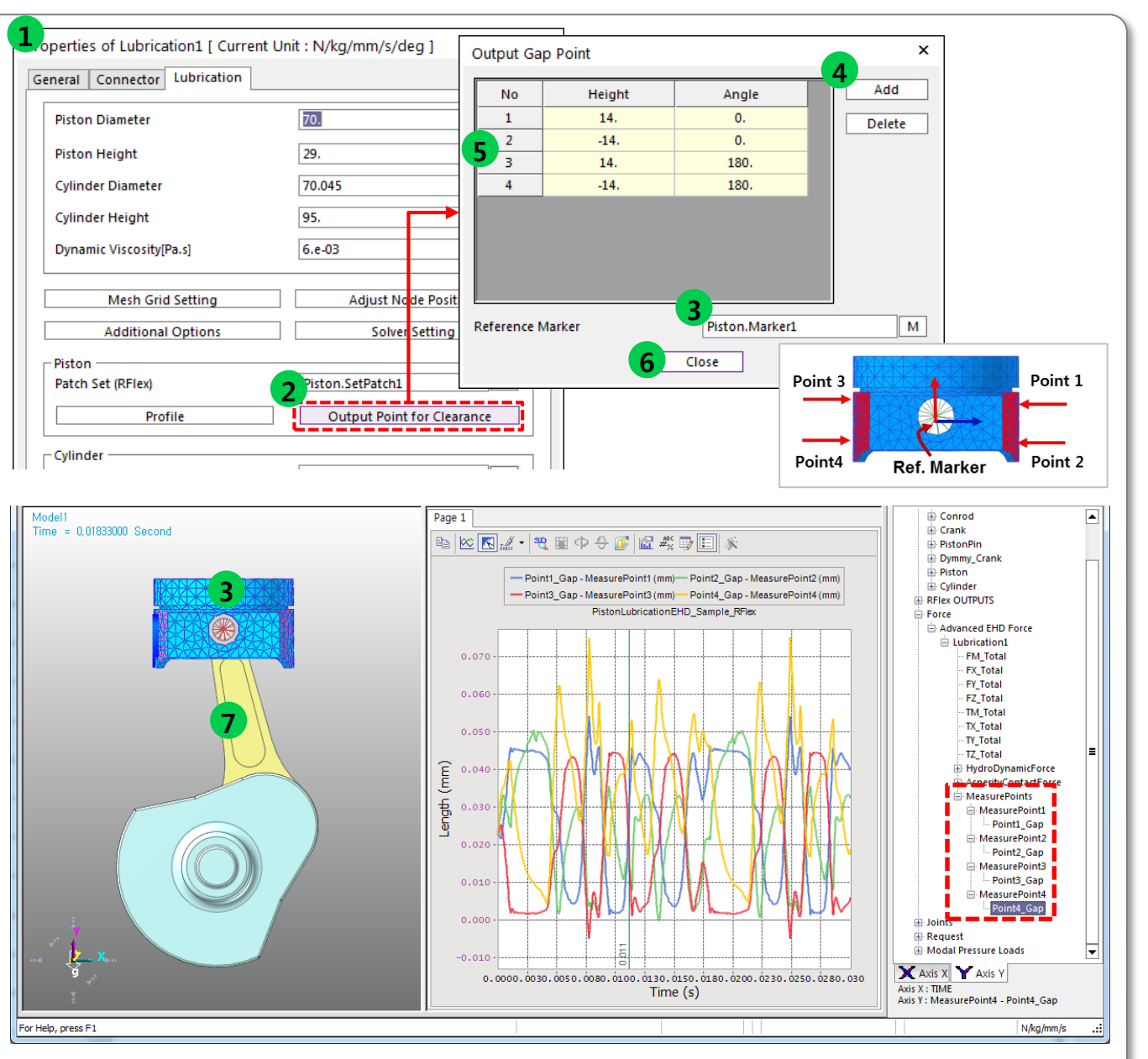

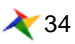

# Step 13 – Modify the Piston Profile

#### <u>Steps</u>

[Piston Profile Modification]

- ① Click the "**Profile**" button.
- ② Check on "Use Profile" option, in the Piston Profile dialog
- $\ensuremath{\mathfrak{I}}$  Set the values as below:
  - 1) Profile Length: 29

2) Number of Angle: 44

3) Ref. Marker: Piston.Marker1

4) No. of Height: 19

- ④ Click the "Create Data Field Uniformly" button
- (5) The input filed of **Profile** is filled automatically

(You cannot modify the values directly in this dialog)

- **(6) Export** the data as \*.csv
- ⑦ Open the \*.csv file by Excel, and modify the profile data.
- (8) Import the modified \*.csv in
   Piston Profile dialog.
   (In this tutorial, you can use precreated "ProfileData.csv")
- (9) Close the Profile dialog
- (1) You can run simulation again using the new setting.

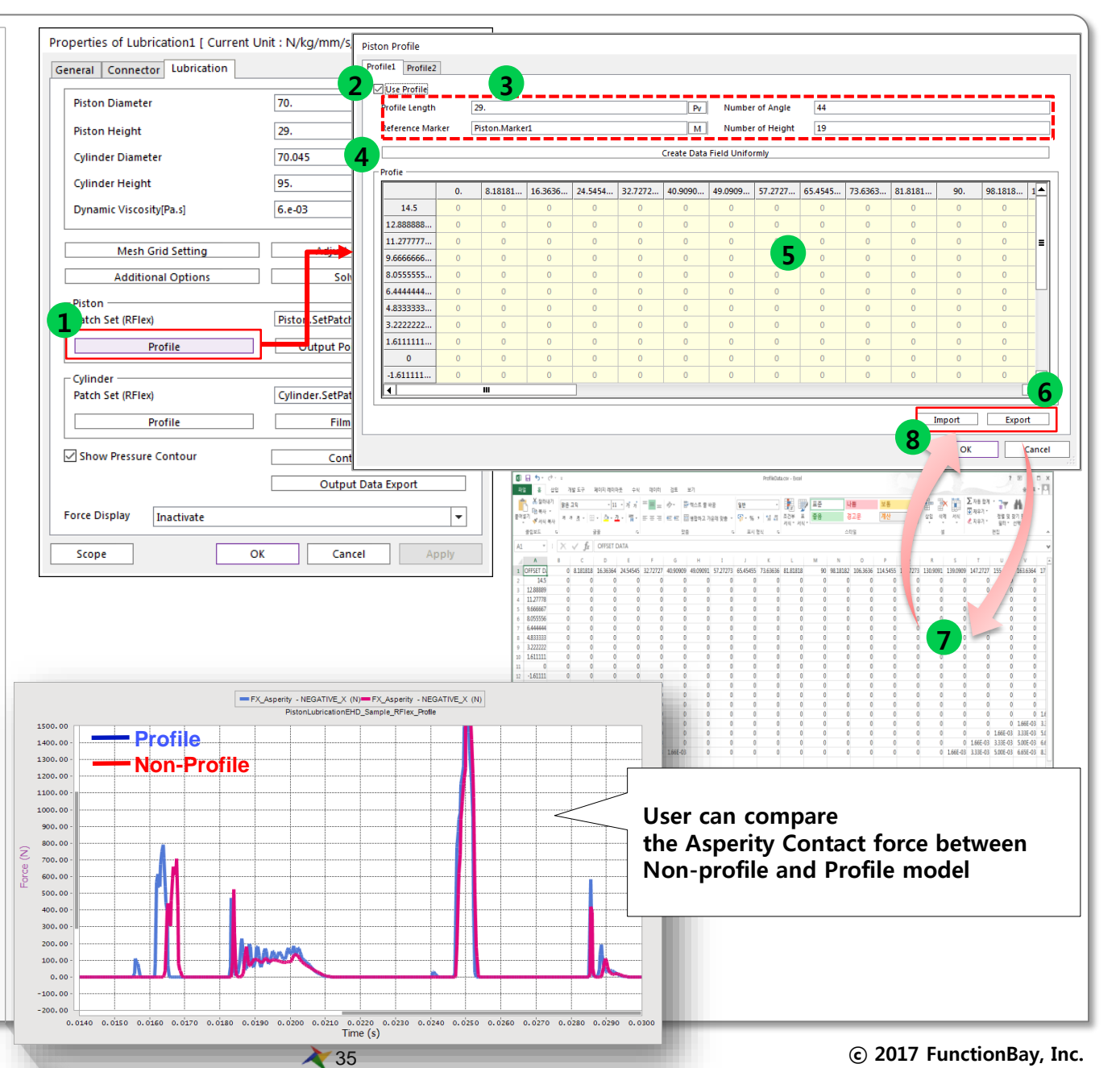